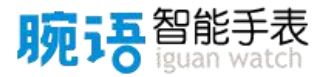

# 腕语智能手表用户手册

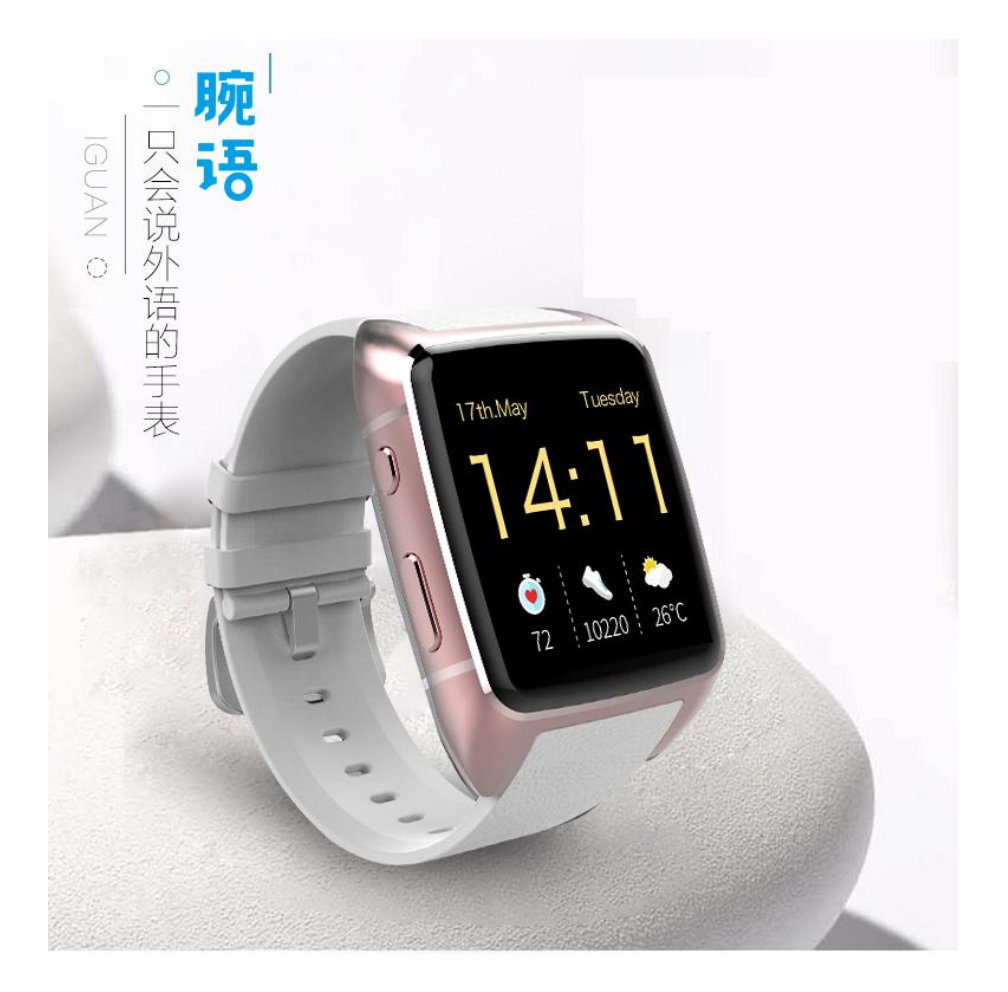

备注:1、此用户手册更新于2017年5月27日,版本号:ig-3.0.2

2、由于手表功能的不断更新,您手中的用户手册可能会与实际操作有所出入。

# 目 录

| 第− | -章  | 概览1         |
|----|-----|-------------|
|    | 1、  | 概述1         |
|    | 2、  | 与手表交互的手势    |
|    | 3、  | 如何安装 SIM 卡3 |
|    | 4、  | 电话卡种类选择     |
|    | 5、  | 手表充电        |
|    | 6、  | 应用程序6       |
|    | 7、  | 状态标志        |
| 第二 | 章   | 基本功能9       |
|    | 1、  | 关联手表9       |
|    | 2、  | 管理员功能       |
|    | 3、  | 解绑手表        |
|    | 4、  | 权限转移15      |
|    | 5、  | 听英语16       |
|    | 6、  | 翻译17        |
|    | 7、  | 有道词典18      |
|    | 8、  | 网络 FM       |
|    | 9、  | 云聊          |
|    | 10. | 、一键救助       |
|    | 11. | 、 心率检测      |
|    | 12. | 、 计步        |

| 13、   | 快捷联系人    |
|-------|----------|
| 14、   | 定位29     |
| 15、   | 轨迹分享     |
| 16、   | 远程勿扰模式33 |
| 17、   | 系统升级     |
| 18、   | 设置       |
| 19、   | 快捷设置     |
| 20、   | 表盘40     |
| 21、   | 其他应用41   |
| 第三章 手 | 三表参数42   |

# 第一章 概览

### 1、概述

欢迎使用腕语智能手表!此《用户手册》会告诉您如何使用腕语 智能手表及其重要功能。您也可以登录网站了解更多关于腕语智能手 表的相关信息:<u>www.iguantech.com</u>

认识腕语智能手表:

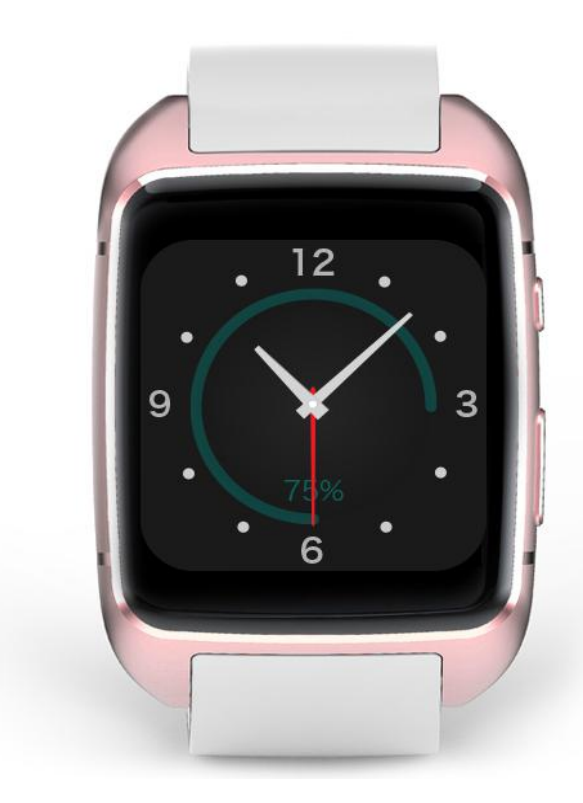

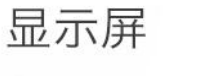

长按以更换表盘。

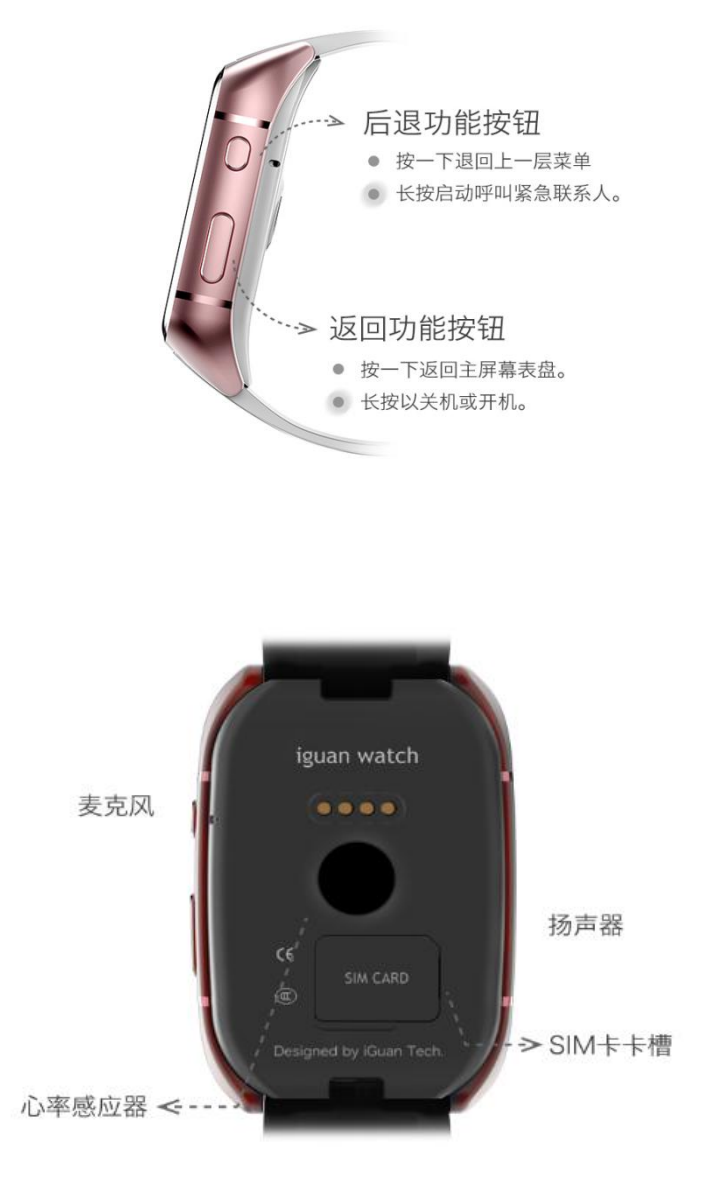

# 2、与手表交互的手势

长按

滑动

轻点

2

### 3、如何安装 SIM 卡

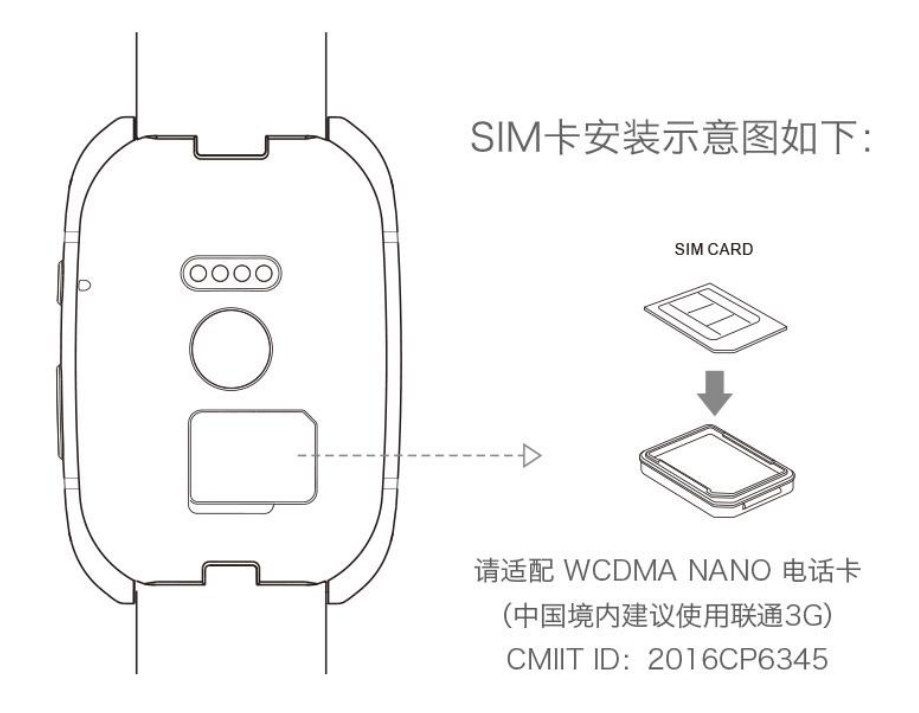

安装电话卡时,请如上图所示先将电话卡放入 SIM 卡盖中,然 后将它们一起按入 SIM 卡卡槽中, SIM 卡盖平整即表明安装成功。 注意:

✤ 安装(或取出)电话卡时请在关机状态下进行。

- ◆ 在确保话费充足的情况下,如出现 SIM 卡无法识别的情况,请尝 试重新安装电话卡,若仍无法解决问题请与客服联系。
- 4、电话卡种类选择

在中国大陆:

- ◆ 请选择中国联通的 3G 或 4G NANO 卡;
- ✤ 本手表不支持中国电信电话卡;
- ◆ 中国移动电话卡仅支持 2G 网络,网络效果体验不佳,因此不建 议使用。

在港澳台地区及境外:

- ◆ 请选择支持 WCDMA ( 频段 850/2100MHZ ) 网络的 3G 或 4G 卡;
- ◆ 将手表内使用的中国联通 3G 或 4G 卡开通国际漫游 根据需要选择流量包,如包日不限流量数据流量包(主流国家 26 元/天)等。
- 5、手表充电

充电时请将背夹充电座扣在手表背部,然后连接充电线进行充电。

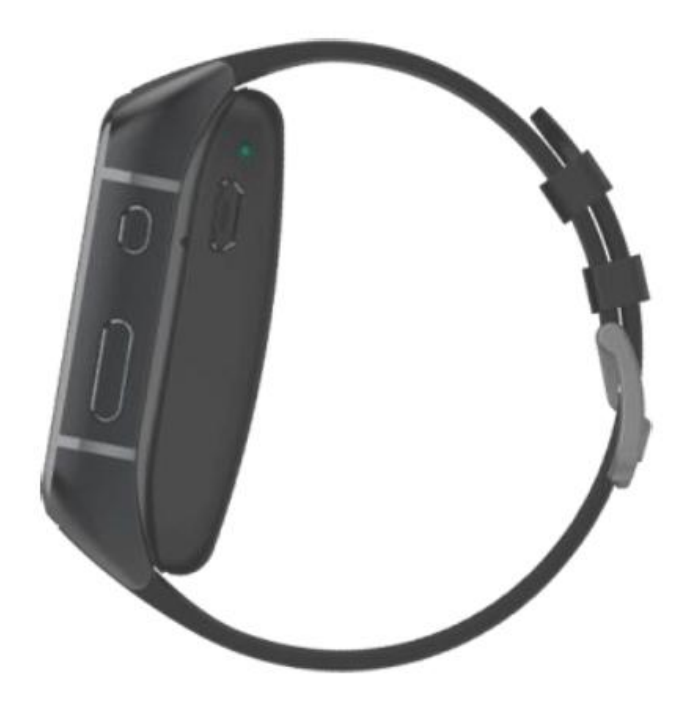

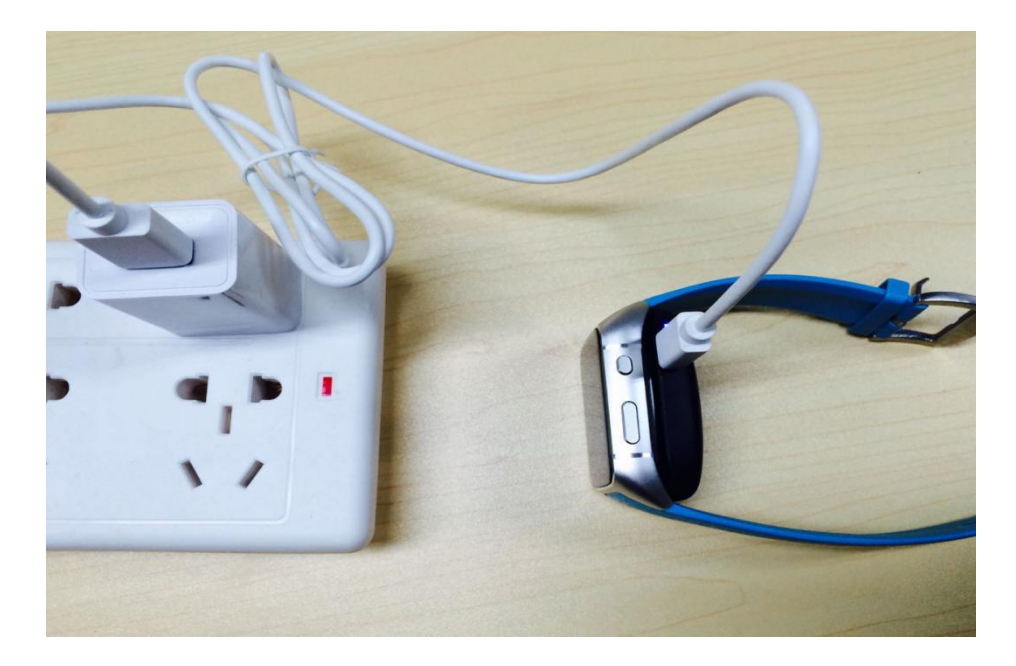

注意:

◆ 手表充电时,请选用 5V/1A 标准充电器;本手表**不支持**智能 快充充电器,易造成背夹充电装置 BPB (Back Power Bank)损坏。

◆ 背夹充电座内置锂电池,当对手表充电的同时也对背夹充电座进行充电,因此在背夹充电座有电的情况下,可以使用背夹充电座单独为手表进行充电,充电电量40%左右。

◆ 请使用原装充电线对手表进行充电 ,非原装充电线可能引起充电时断时续等问题。

◆ 建议充电时间 3 小时左右。

| 6、应用程序                            |                                          |
|-----------------------------------|------------------------------------------|
|                                   | <b>电话</b> 拔打和接听电话                        |
| ① 第<br>按住说话,放下翻译                  | 翻译实现 14 种语言之间相互翻译,且支持翻译结果的语言播放           |
| 课本教材    G    毎日口语听力    ABC    记单词 | 听 听英语课本教材及海量喜马拉雅平台内容                     |
| 有道                                | <b>词典</b> 词典实现中英文之间互译 ,支持语音搜索及输入文本<br>搜索 |
|                                   | 网络 FM 基于喜马拉雅平台,海量有声内容想听就听。               |
|                                   | <b>心率</b> 实时检测手表佩戴者心率状况                  |
|                                   | 计步 实时记录手表佩戴者当前行走步数                       |

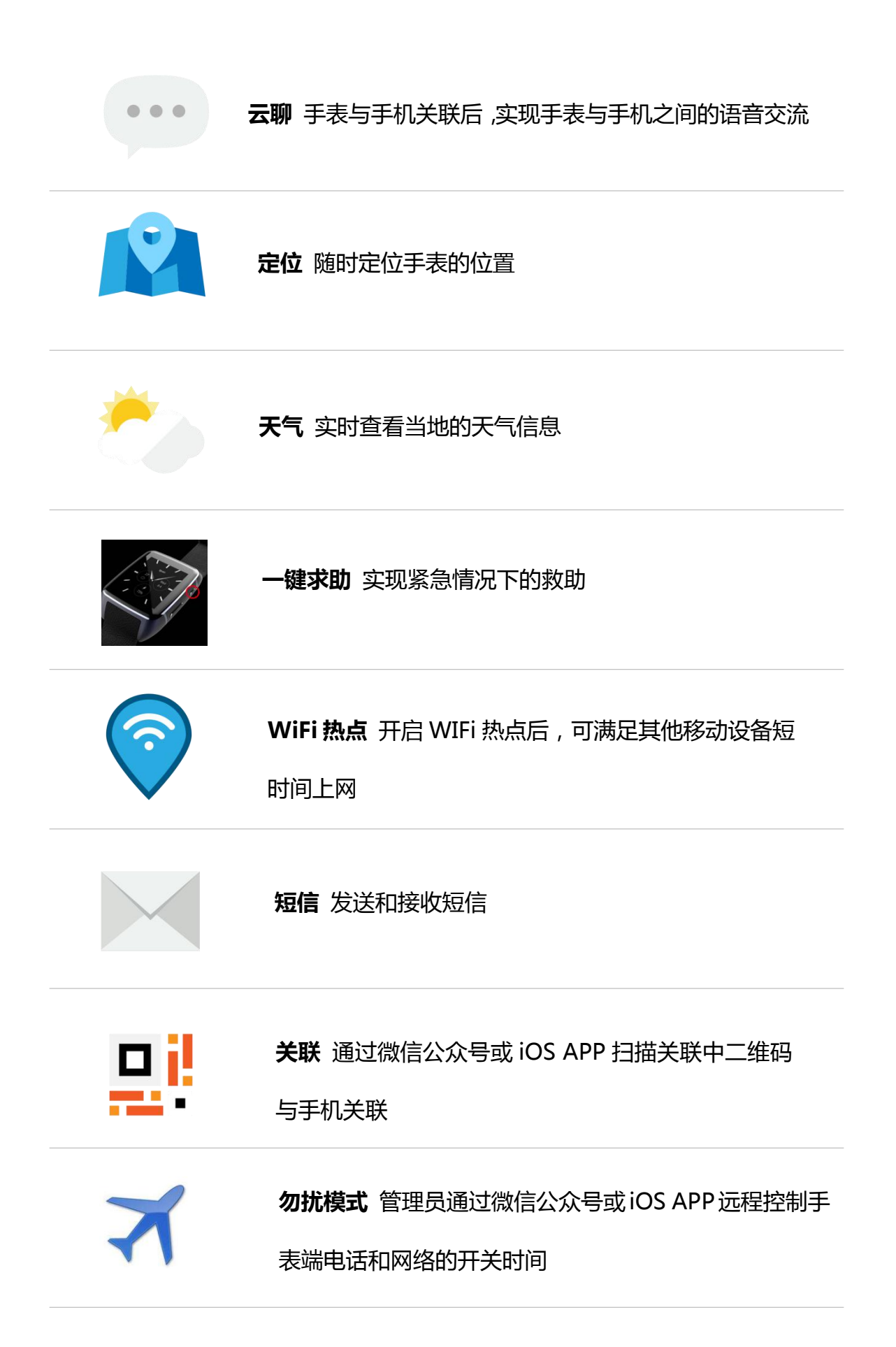

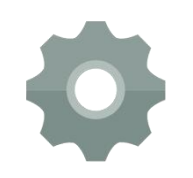

手表设置 进入手表设置后,可查看手表相关参数,也可

对部分参数进行重新设置

# 7、状态标志

| 状态图标 | 含义         |
|------|------------|
| 9    | 开启 WLAN 图标 |
| 3    | 关闭 WLAN 图标 |
|      | 开启数据连接     |
| -    | 关闭数据连接     |
| *    | 开启蓝牙       |
| *    | 关闭蓝牙       |
| +++  | 无网络        |
| +    | 开启飞行模式     |
|      | 开启勿扰模式     |
| \$   | 开启静音模式     |

注意:出现无网络图标时,可能出现下列情况之一

- ◆ 开启飞行模式,进入飞行模式
- ✤ 手表未安装 SIM 卡或 SIM 卡识别失败

- ◆ 手机端设置勿扰模式,手表处于勿扰模式状态
- ◆ 手表进行 2G、3G 信号之间转换(此种情况下,无网络状态只持续 10s 左右)

### 第二章 基本功能

#### 1、关联手表

目前可以通过微信公众号或 iOS 版 APP (仅限苹果手机用户使用)两种方式关联手表。

#### 一、使用微信公众号绑定手表操作步骤:

**首次关联**时,手表在应用列表中点击关联图标,出现手表二维码及序 列号如下图;

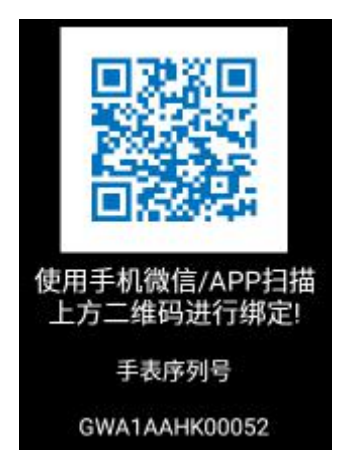

- ◆ 手机打开微信,选择扫一扫功能,扫描手表二维码,出现公众号"腕语智能手表";
- ◆ 点击【关注】按钮,关注该公众号,同时手表收到关联提示信息;

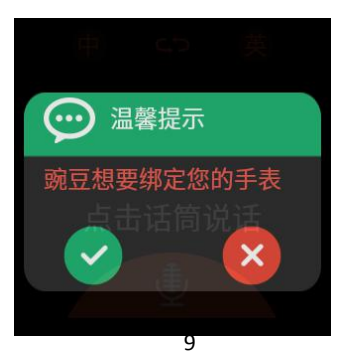

◆ 手表点击"√"后即关联成功;

◆ 点击微信公众号中右下角的【您的手表】进入微信 APP,可以查看手表相关信息,体验相关功能。

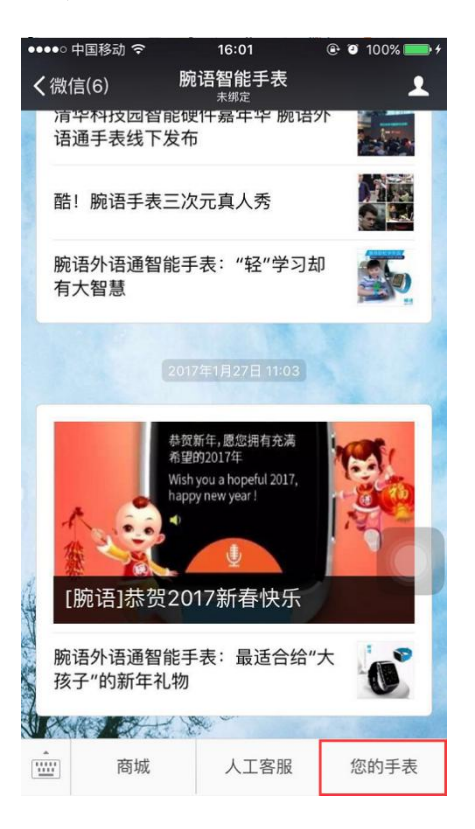

再次关联时(已关注微信公众号),进入微信公众号;

- ◆ 点击【您的手表】按钮,进入微信 APP
- ◆ 点击左上角按钮,选择扫一扫或绑定手表用户功能扫描手表二维
  码或输入手表序列号进行关联,如下图所示,

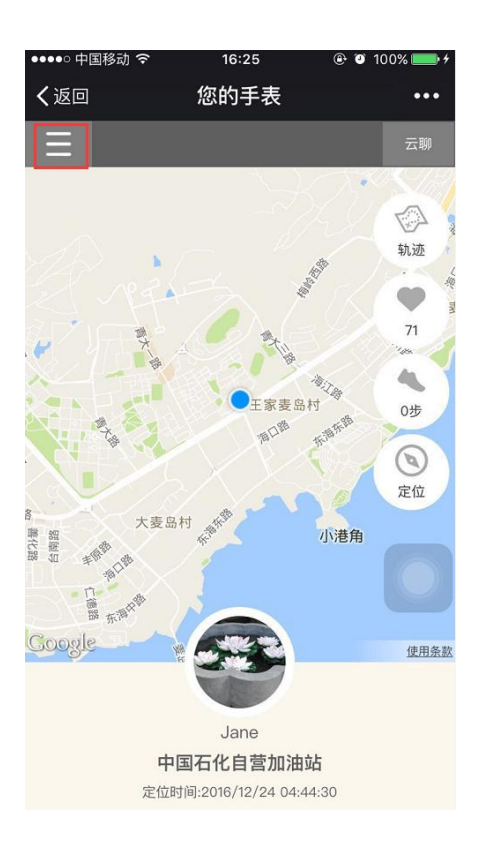

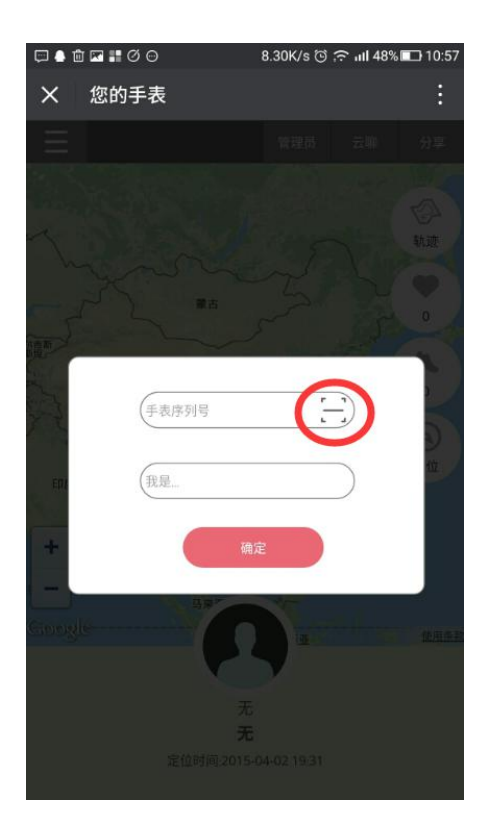

二、使用 iOS APP 关联手表步骤:

◆ 苹果手机进入 App Store→搜索, 输入 iguanwatch, 点击下载;
 ◆ APP 下载结束后, 点击图标, 进入 APP 页面, 点击"用户注册",
 根据提示输入用户名、密码, 注册成功后, 返回登录界面, 点击"登
 录, 进入关联手表界面。扫描手表中的二维码或手动输入手表序列

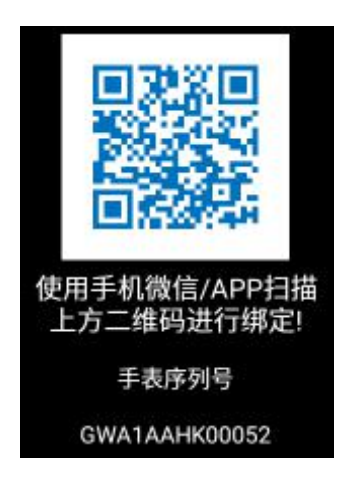

| 欢迎使用iguan | watch |
|-----------|-------|
| 请输入手表序列号  | 0     |
| 我是        |       |
| 确认        |       |
|           |       |
|           |       |
|           |       |
|           |       |

号,进行关联。手表收到关联提示信息,点击"√"后即关联成功。 注意:

◆ 关联手表需在有网络的环境下进行,请确保手表已成功连入WiFi 或数据连接已开启(请使用联通 3G 网络)。

◆ 确保网络可用的情况下,手表较长时间(2分钟左右)未收到关联提示信息时,建议重启手表或重新关联手表。

◇ 第一个关联手表的用户成为手表的管理员,后续关联手表的用户 只是手表的关注者。

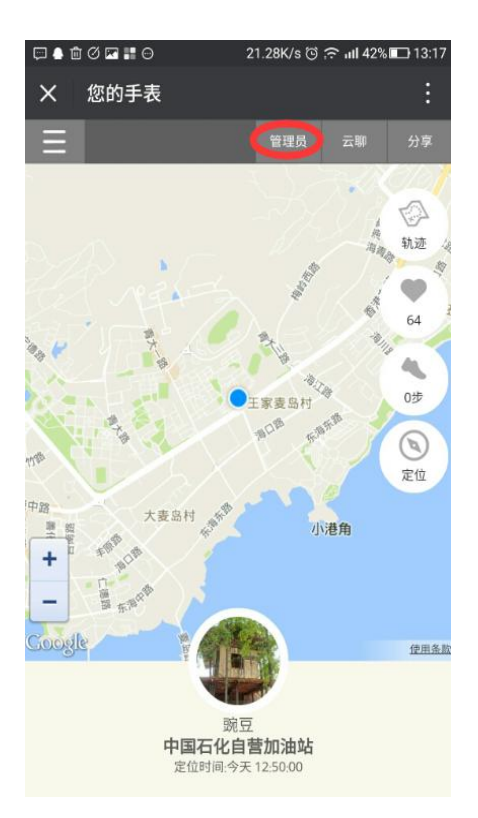

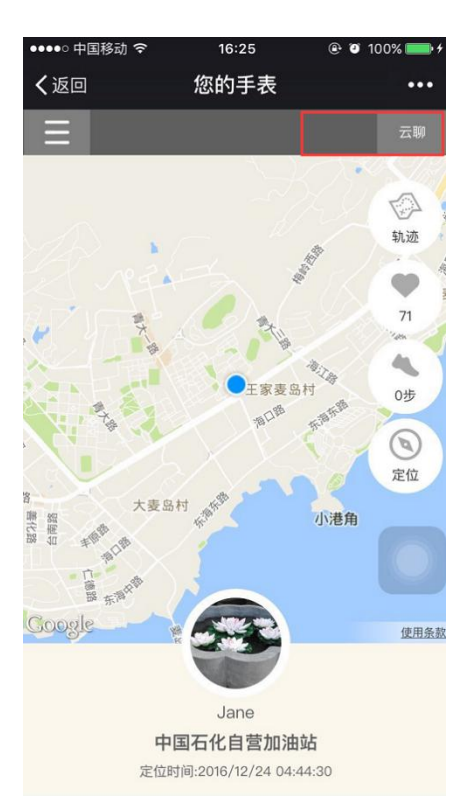

#### 管理员界面

关注者界面

#### 2、管理员功能

**第一个关联手表的用户**成为手表的管理员,后续关联手表的用户 只是手表的关注者。

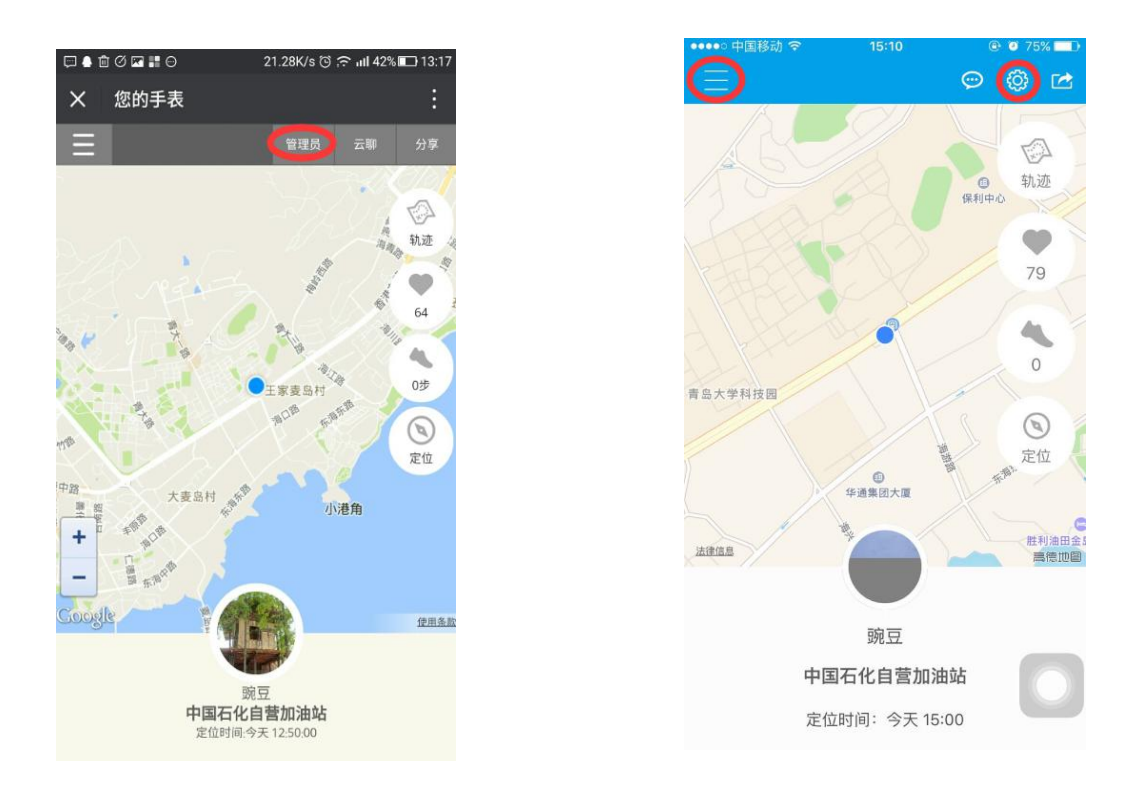

#### 微信版界面

iOS 版界面

管理员可以设置手表定位频率、设置勿扰模式、添加手表通讯录、 添加紧急联系人、查看手表关注者等。

| ☐ ♠ @ ♀ ☞ # ∅ ⊖ | 6.84K/s ত | 🙃 III 51% 🗖 10:46 |
|-----------------|-----------|-------------------|
| X 您的手表          |           | :                 |
|                 | ① 管理员     | 关闭                |
|                 |           |                   |
| 设置手表定位频率        |           | >                 |
| 设置勿扰模式          |           | >                 |
|                 |           |                   |
| 手表通讯录设置         |           | >                 |
| 手表紧急联系人设置       |           | >                 |
| 手表关注者列表         |           | >                 |
| 法哈尼方教授          |           |                   |
| 相附加有数据          |           | /                 |
| 关于手表            |           | >                 |
| 用户协议书           |           | >                 |
|                 |           |                   |
|                 |           |                   |
|                 |           |                   |
|                 |           |                   |

| ●●●●● 中国移动 🗢 | 15:10 | @ 0 75% <b>=</b> D |
|--------------|-------|--------------------|
| ÷            | 管理员权限 |                    |
| 设置定位频率       |       | >                  |
| 设置勿扰模式       |       | >                  |
| 关于手表         |       | >                  |
| 用户隐私协议       |       | >                  |
| 手表通讯录设       | 置     | >                  |
| 手表紧急联系       | 人设置   | >                  |
| 手表关注者列       | 表     | >                  |
| 清除所有数据       |       | >                  |
|              |       |                    |
|              |       |                    |
|              |       |                    |
|              |       |                    |

微信版管理员界面

iOS 版管理员界面

# 3、解绑手表

管理员用户或关注者用户,不想继续关联手表时,可以解除对手 表的关联,具体操作步骤如下:

- ✤ 进入微信公众号首页或 iOS 版 APP 首页;
- ◆ 点击屏幕下方的头像,进入用户详细信息界面;

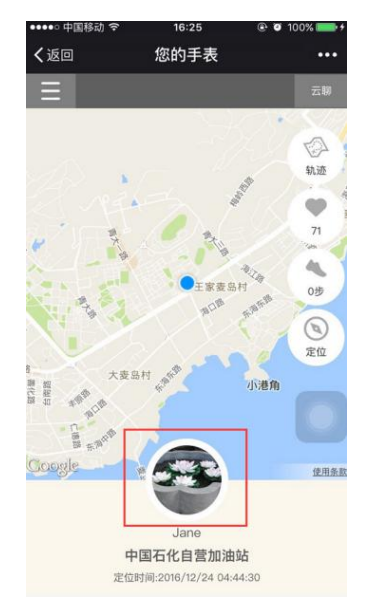

微信版界面

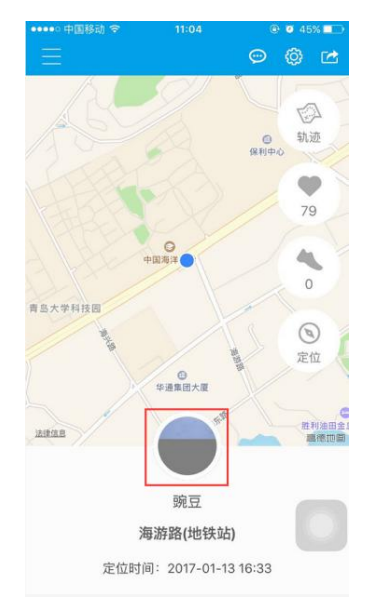

iOS 版界面

◆ 点击【解除绑定】按钮,解除对手表的关联。

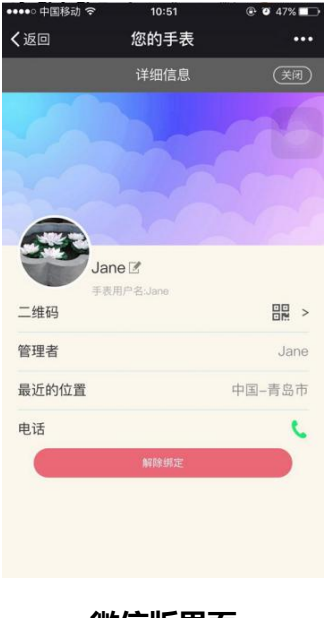

微信版界面

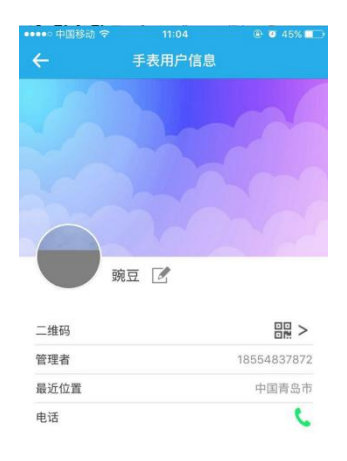

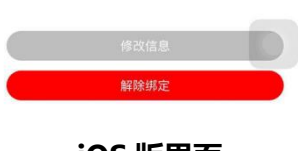

iOS 版界面

注意:

- ◆ 关注者用户解除绑定后,关注者列表中不在显示该关注者信息; 管理员用户解除绑定后,手表暂时处于无管理员状态,直至有新 用户关联手表,新用户成为手表管理员。
- ◆ 建议手表管理员用户在解除绑定前,先进行管理员权限转移。
- 4、权限转移

手表管理员用户在解除绑定前,建议先进行管理员权限转移,具体操作步骤是:

- ✤ 进入微信公众号首页或 iOS 版 APP 首页;
- ◆ 点击管理员按钮,进入管理员界面;
- ◆ 点击关注者列表,进入关注者列表界面;

| ●●●●○ 中国移动 令 | 13:39     | @ 🖲 33% 🂽 <del>/</del> |
|--------------|-----------|------------------------|
| く返回          | 您的手表      | •••                    |
|              | ① 管理员     | 关闭                     |
| 设置手表定位频率     | <u>87</u> | >                      |
| 设置勿扰模式       |           | >                      |
| 手表通讯录设置      |           | >                      |
| 手表紧急联系人让     | 受置        | >                      |
| 手表关注者列表      |           | >                      |
| 清除所有数据       |           | >                      |
| 关于手表         |           | >                      |
| 用户协议书        |           | >                      |
|              |           |                        |

| ●●●○中国移动 🗢 |       | ● ● 41%      ●        ●      +      =      +      = |
|------------|-------|-----------------------------------------------------|
| ÷          | 管理员权限 |                                                     |
| 设置定位频率     |       | >                                                   |
| 设置勿扰模式     |       | >                                                   |
| 关于手表       |       | >                                                   |
| 用户隐私协议     |       | ×                                                   |
| 手表通讯录设计    | 置     | >                                                   |
| 手表紧急联系。    | 人设置   | >                                                   |
| 手表关注者列     | 表     | >                                                   |
| 清除所有数据     |       | >                                                   |

#### 微信版界面

iOS 版界面

◆ 选择其中一位关注者,点击【升级为管理员按钮】,将管理员 权限转移给该用户。

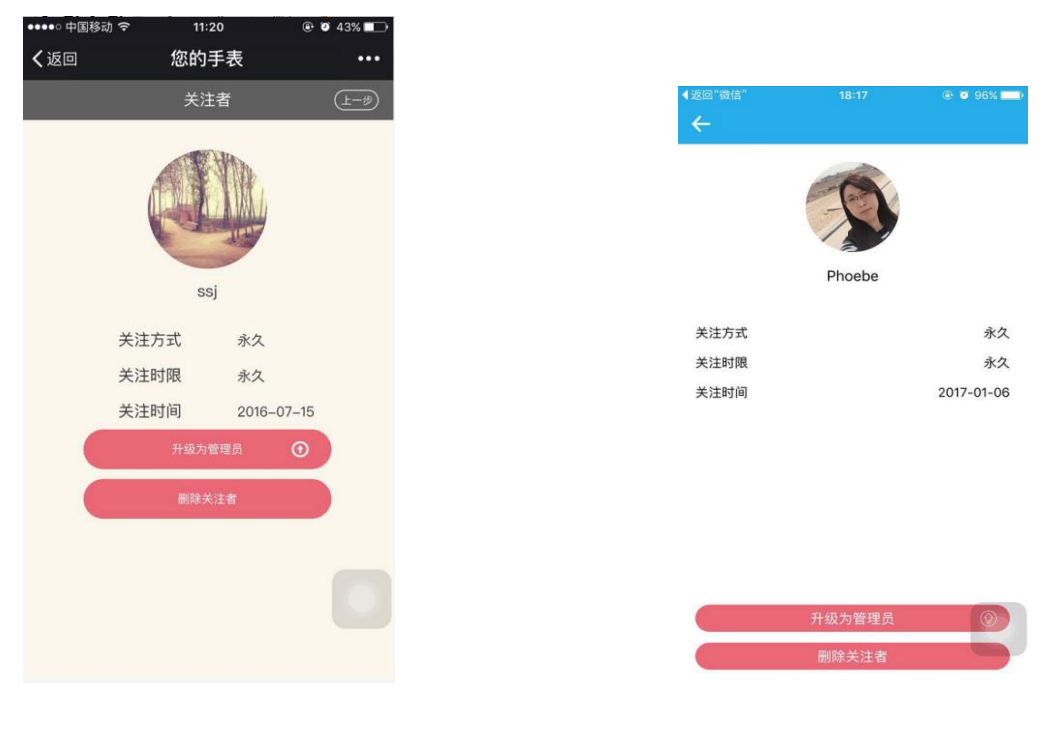

#### 微信版界面

iOS 版界面

#### 5、听英语

手表可以收听英语课本教材及海量喜马拉雅平台内容,也可以对 感兴趣的内容进行订阅、下载。

默认列表:表盘界面,向上滑动屏幕时,进入听英语界面。目前 听英语中有8个默认分类:课本教材、每日口语听力、记单词、少儿 英语、听歌学英文、影视英语、商务英语、旅游英语。

#### 内容下载

播放界面,向上滑动屏幕进入下载界面,点击【下载】图标,提示"已加入下载队列",该内容开始下载。进入已下载界面,查看下载内容。

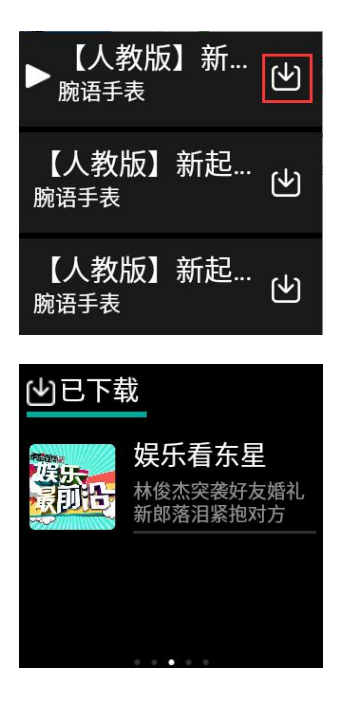

#### 内容删除

进入已下载或播放记录界面,长按下载内容 2s 左右,删除该下载内容。

◆ 注意: 听英语功能需要在有网络的环境下运行(播放已下载音频 内容除外),请确保手表已成功连入 WiFi 或数据连接已开启(请使 用联通 3G 网络)。

6、翻译

实现 14 种语言之间相互翻译,且支持翻译结果的语言播放。

◆ 语言选择: 左侧为待翻译语言, 右侧为目标语言, 选择语言时, 点击语言位置(即红框标注的位置), 然后选择语言即可;

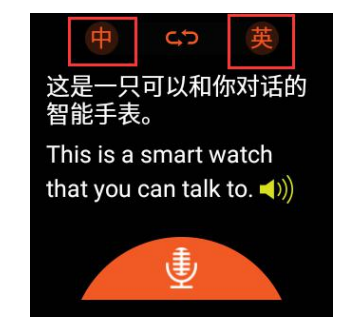

| 当前 泰 | 语    |
|------|------|
| 中文   | 英语   |
| 日语   | 韩语   |
| 西班牙语 | 法语   |
| 泰语   | 阿拉伯语 |
| 俄语   | 德语   |

- ◆ 语音输入:选择待翻译语言和目标语言后,点击话筒按钮,出现
  "请您讲话"提示后,进行语言输入;
- ◆ 结果显示:屏幕显示输入语音以及翻译结果并实现翻译结果的自动播放。

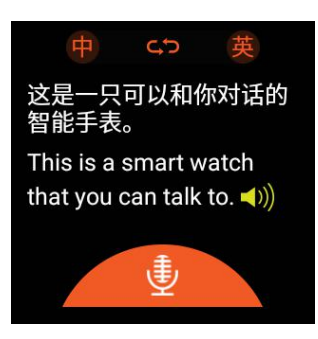

◆ 注意:翻译功能需要在有网络的环境下运行,请确保手表已成功 连入WiFi或数据连接已开启(请使用联通 3G 网络)。

7、有道词典

有道词典实现中英文之间互译,支持语音搜索及输入文本搜索。

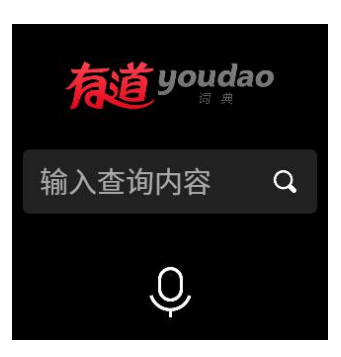

语音搜索:点击界面上的话筒图标,进入语音搜索界面。选择中 文或英文进行语音输入,输入内容和翻译结果显示在屏幕上。

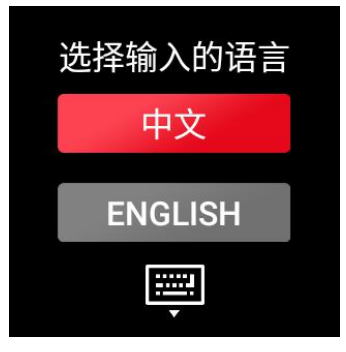

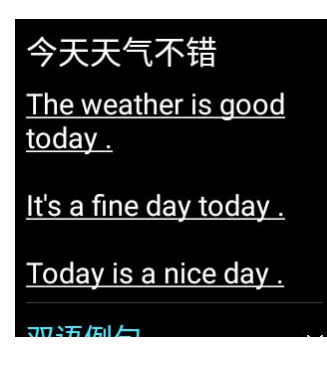

文本搜索: 在界面上"请输入查询内容"输入框中输入待查询

的内容,点击搜索按钮,查询内容和翻译结果显示在屏幕上。

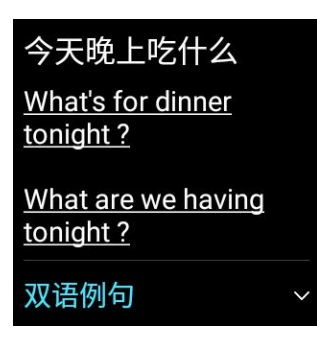

### 8、网络FM

**热门推送:**基于喜马拉雅平台,推送有声书、音乐、娱乐、相声 评书、儿童等多种网络热门有声内容。

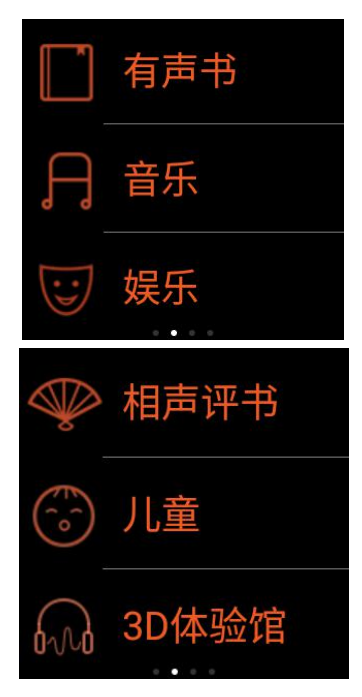

#### 内容下载

播放界面,向上滑动屏幕进入下载界面,点击【下载】图标,提示"已加入下载队列",该内容开始下载。进入已下载界面,查看下载内容。下载内容过多时,下载队列显示在下载中界面。

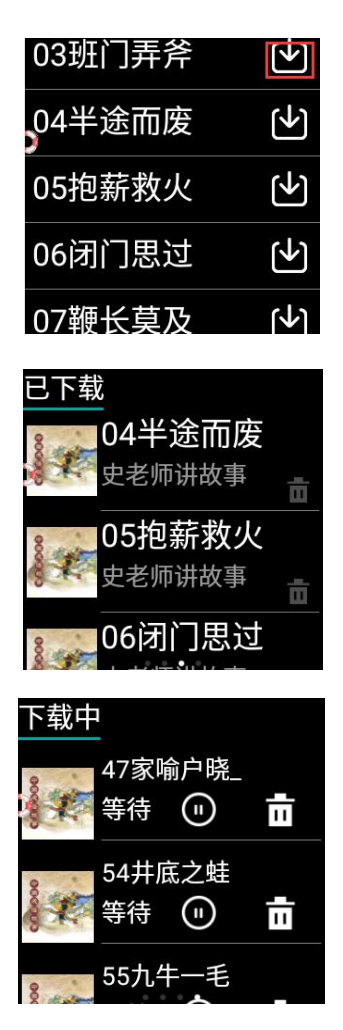

内容删除

进入已下载界面,点击删除按钮,删除该下载内容。

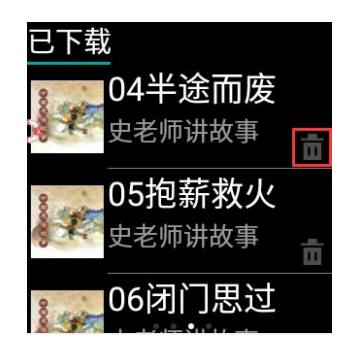

语音搜索: 听英语界面向右滑动屏幕, 进入语音搜索界面, 可以 搜索海量喜马拉雅平台内容。

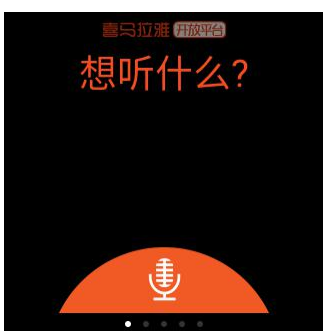

 ◆ 注意: 听英语功能需要在有网络的环境下运行(播放已下载音频 内容除外),请确保手表已成功连入 WiFi 或数据连接已开启(请使 用联通 3G 网络)。

9、云聊

手表与手机关联后,实现手表与手机之间的语音交流。

具体操作步骤:

◆ 手表与手机绑定后,进入手表端云聊;

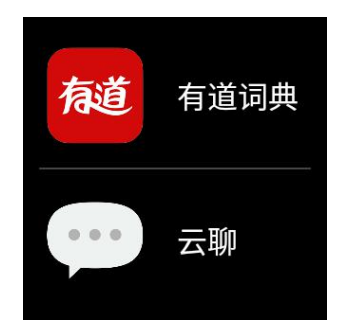

◆ 界面显示该手表的所有关注者,选择任意关注者,点击头像;

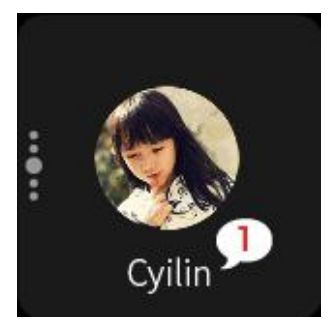

◆ 进入语音聊天界面,长按话筒按钮,进行语音录入;松开话筒发送该语音信息;

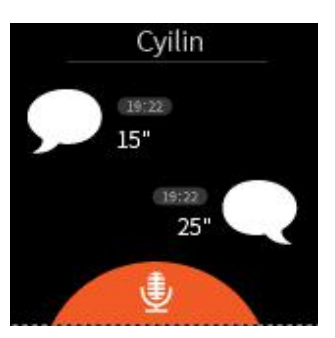

✤ 手机微信公众号或 iOS APP 端收到该语音信息,点击收听语音信息。

注意:

- ◆ 云聊功能需要在有网络的环境下运行,请确保手表已成功连入WiFi 或数据连接已开启(请使用联通 3G 网络)。
- ◆ 由于微信限制,无法查询历史语音记录。

10、一键救助

通过手机端设置手表紧急联系人,可以实现紧急情况下的危急救助。具体操作步骤:

✤ 进入微信公众号首页或 iOS 版 APP 首页;

◆ 点击管理员按钮,进入管理员界面;

◆ 点击手表紧急联系人设置,进入紧急联系人设置界面,输入相应的姓名、电话号码,点击【保存】按钮;

| ●●●●○ 中国移动 穼 | 13:39 | @ 🥶 33% 💶 🗲 |
|--------------|-------|-------------|
| く返回          | 您的手表  | •••         |
|              | ① 管理员 | 关闭          |
|              |       |             |
| 设置手表定位频率     | x     | >           |
| 设置勿扰模式       |       | >           |
| 手表通讯录设置      |       | >           |
| 手表紧急联系人谈     | 2置    | >           |
| 手表关注者列表      |       | >           |
| 清除所有数据       |       | >           |
| 关于手表         |       | >           |
| 用户协议书        |       | >           |
|              |       |             |

| ••••• 中国移动 令 | 13:47<br>管理员权限 |   |
|--------------|----------------|---|
|              | EFEDUXIN       |   |
| 设置定位频率       |                | > |
| 设置勿扰模式       |                | > |
| 关于手表         |                | > |
| 用户隐私协议       |                | > |
| 手表通讯录设计      | 置              | > |
| 手表紧急联系。      | 人设置            | > |
| 手表关注者列幕      | 表              | > |
| 清除所有数据       |                | > |
|              |                |   |
|              |                |   |

#### 微信版界面

#### iOS 版界面

◆ 手表收到一条设置紧急联系人的提示信息,点击"√"后,紧急 联系人设置成功;

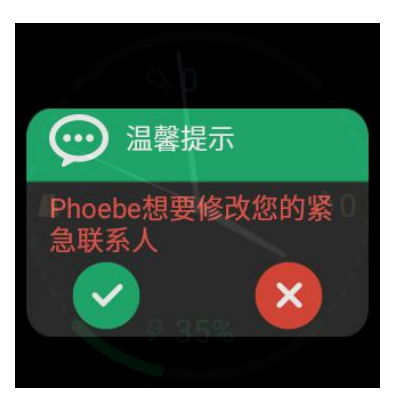

◆ 当遇到紧急情况,长按手表右侧短键 10s 左右,带有当前位置信息的求助短信发送到紧急联系人手机上。

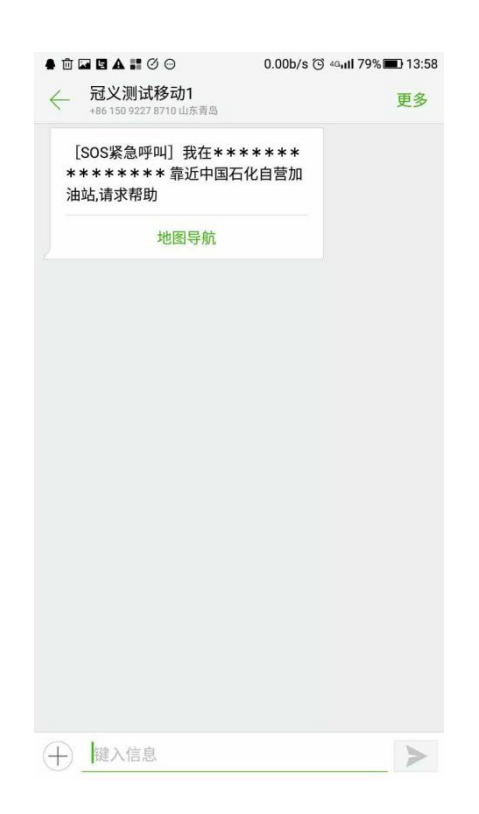

#### 11、心率检测

心率检测分为主动检测和被动检测两种方式。手表佩戴者可以实 时主动检测自己的心率情况;手表关注者也可通过手机端被动检测手 表佩戴者的心率情况。

#### 主动检测的具体步骤:

◆ 表盘界面连续向右滑动两屏,进入健康面板界面;

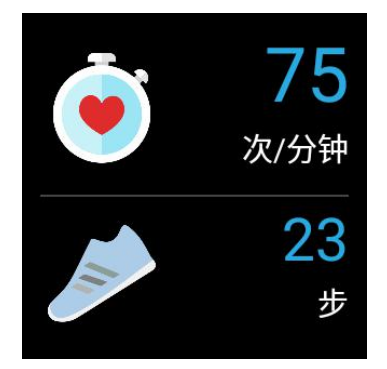

- ◆ 点击心率图标,进入心率检测界面;
- ◆ 点击心脏图标,开始心率检测,15s左右出现心率检测结果;

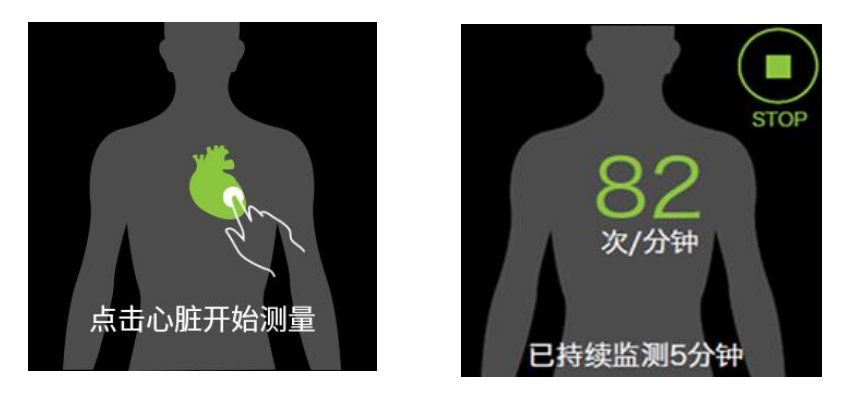

◆ 检测结束后,向上滑动屏幕,进入最近记录界面,查看历史检测结果。

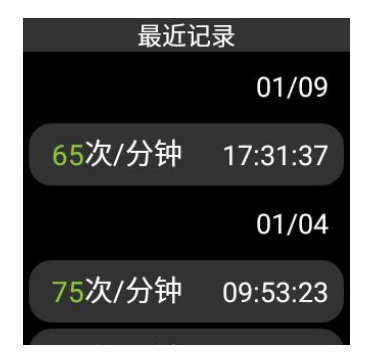

#### 被动检测具体步骤:

- ◆ 手机关注手表后,进入微信公众号首页或 iOS 版 APP 首页;
- ◆ 点击右侧心率按钮,进入心率检测界面;

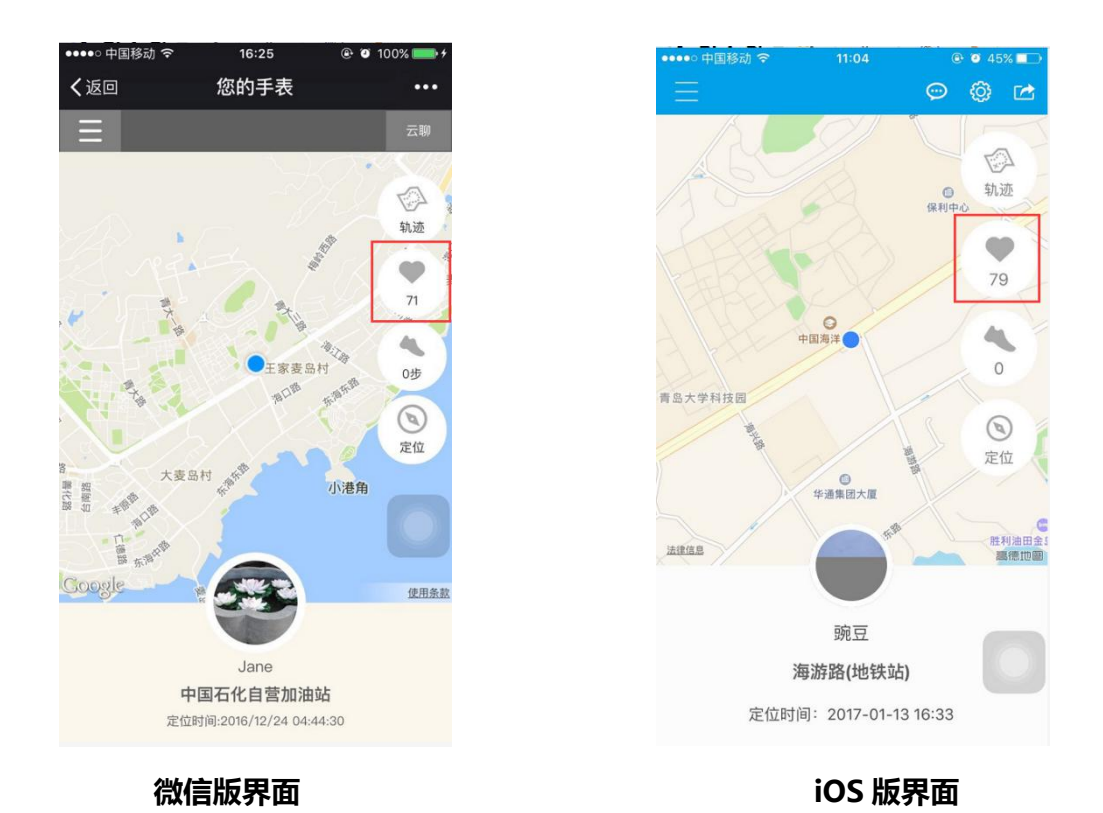

✤ 点击心率检测按钮,开始心率检测,15s 左右出现心率检测结果。

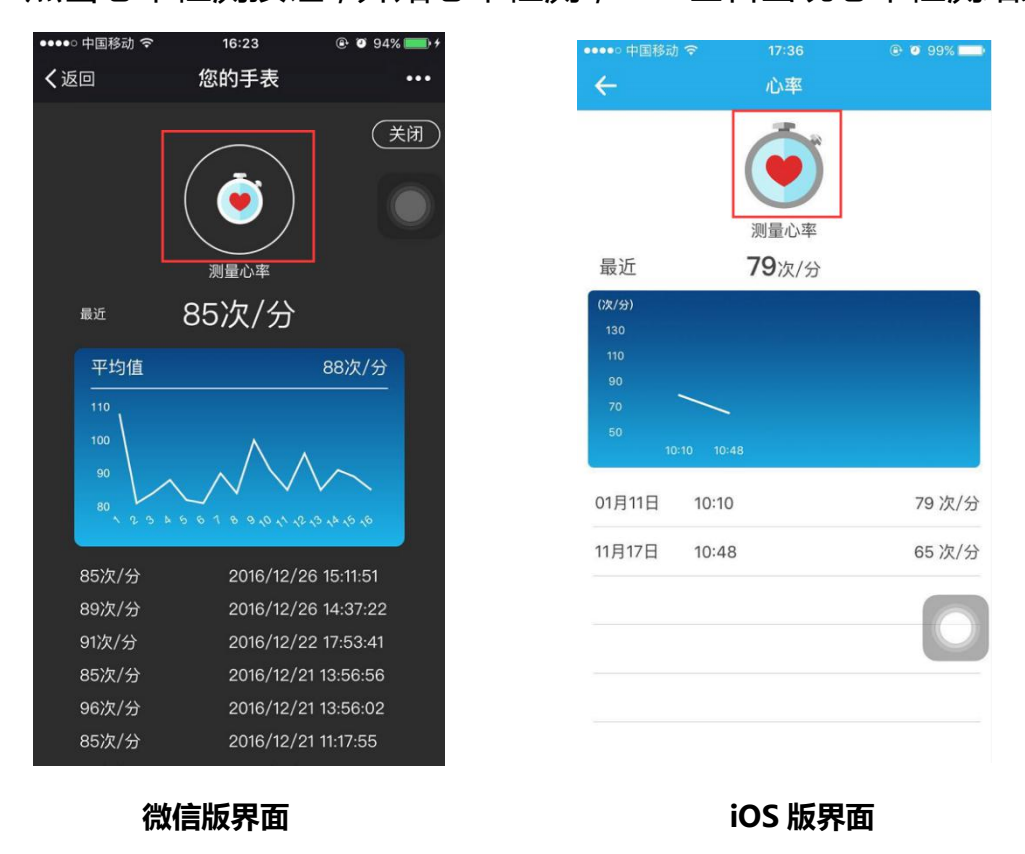

- ◆ 注意:请在静止状态下进行心率检测,运动状态影响心率检测的 准确率和成功率。
- 12、计步

可以查看当前步数及最近一周的步数历史记录。

- 具体操作步骤:
- ◆ 表盘界面连续向右滑动两屏,进入健康面板界面;

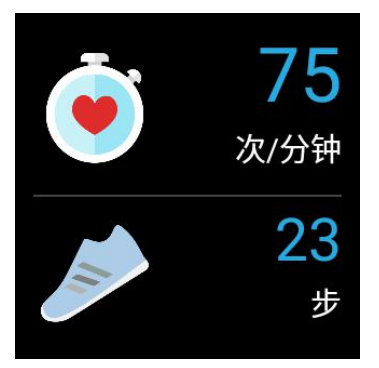

◆ 点击计步图标,进入计步界面,查看当前步数;

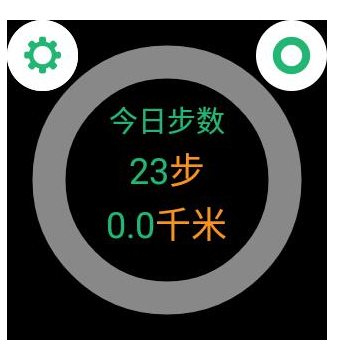

◆ 点击右上角按钮,进入计步清零界面,点击"√"确认清零;点击"×"取消清零。

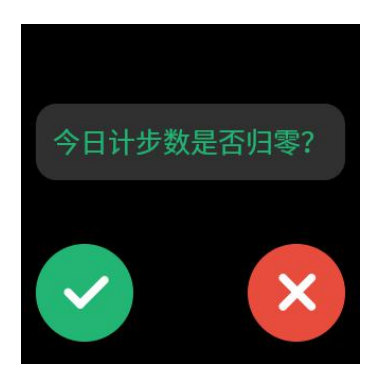

## 13、快捷联系人

通过手机端添加手表联系人,实现快捷拨号。具体操作步骤:

◆ 进入微信公众号首页或 iOS 版 APP 首页;

✤ 点击管理员按钮,进入管理员界面;

◆ 点击手表通讯录设置,进入通讯录设置界面,输入姓名、电话,点击【确定】按钮,联系人添加成功;

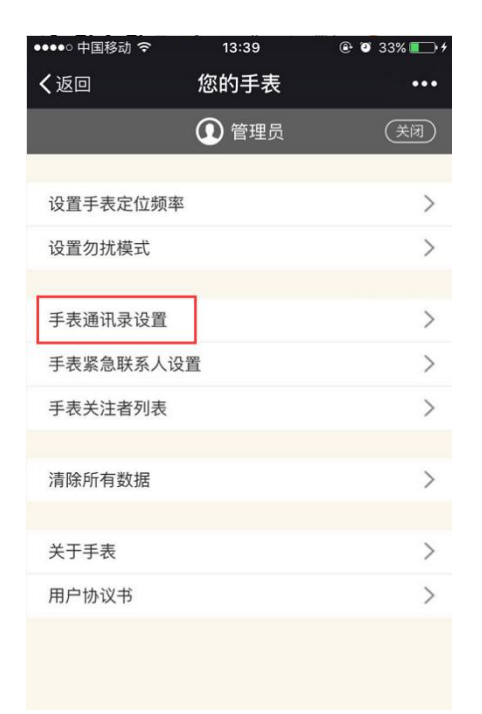

| ●●●●○ 中国移动 🗢 | 13:47 | ●        ●        ●        ● |
|--------------|-------|------------------------------|
| ÷            | 管理员权限 |                              |
| 设置定位频率       |       | >                            |
| 设置勿扰模式       |       | >                            |
| 关于手表         |       | >                            |
| 用户隐私协议       |       | >                            |
| 手表通讯录设置      | t     | >                            |
| 手表紧急联系人      | 、设置   | >                            |
| 手表关注者列表      | ŧ     | >                            |
| 清除所有数据       |       | >                            |
|              |       |                              |
|              |       |                              |
|              |       |                              |
|              |       |                              |

微信版界面

iOS 版界面

◆ 手表端表盘界面向右滑动,进入快捷联系人界面,显示联系人

列表;

| 2 | 妈妈   |
|---|------|
|   | 爸爸   |
| - | 安妮宝贝 |

◆ 点击任一联系人时,实现快捷拨号。

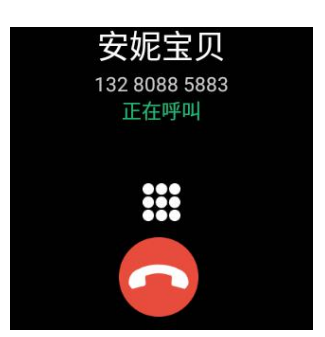

◆ 注意:添加快捷联系人需要在有网络的环境下运行,请确保手表 已成功连入 WiFi 或数据连接已开启(请使用联通 3G 网络)。

#### 14、定位

随时定位手表的位置,目前有主动定位和被动定位两种方式。

#### 主动定位具体步骤:

应用列表中点击定位图标,进入定位界面同时开启主动定位,显 示当前位置信息。

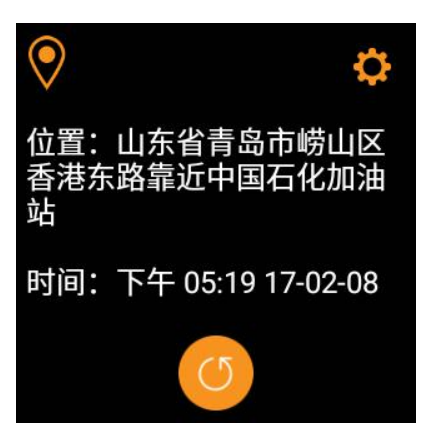

定位界面点击右上角设置按钮,进入设置定位频率界面,根据实际需求选择定位频率,默认定位频率设置为15分钟/次。

| ≔定位频率    |   |
|----------|---|
| 永不定位     |   |
| 3分钟定位一次  |   |
| 10分钟定位一次 |   |
| 15分钟定位一次 | ) |

#### 被动定位具体步骤:

- ◆ 手机关注手表后,进入微信公众号首页或 iOS 版 APP 首页;
- ◆ 点击右侧定位图标,开启被动定位;

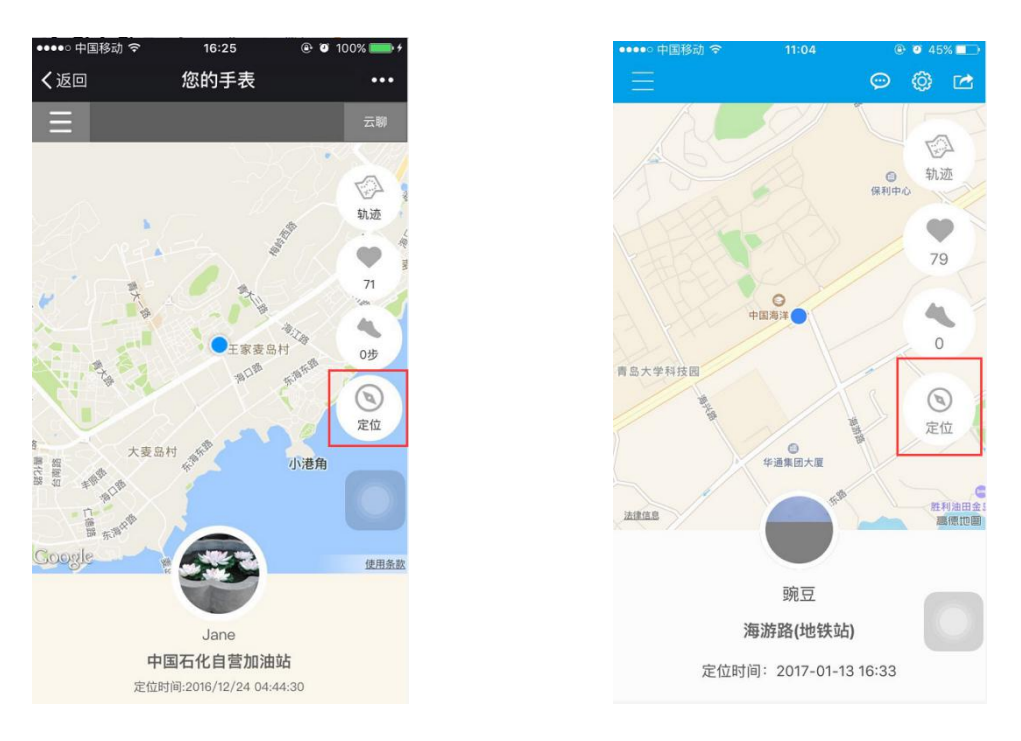

#### 微信版界面

iOS 版界面

◆ 定位成功后在微信公众号首页或iOS版APP首页下端显示手表当前的位置信息以及定位时间。

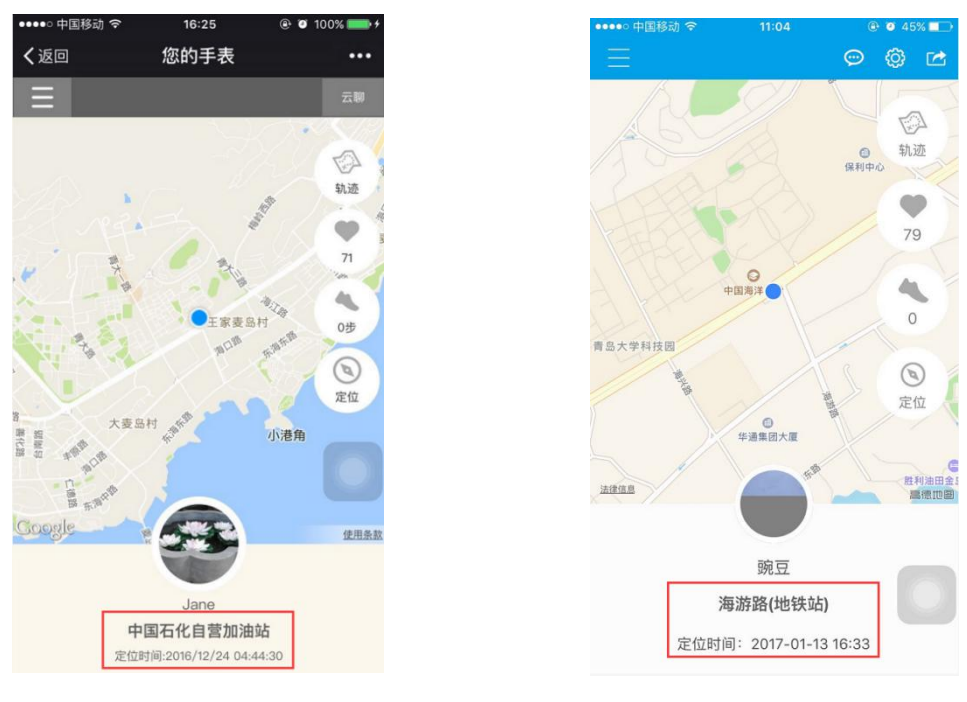

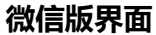

iOS 版界面

### 15、轨迹分享

◆ 进入微信公众号首页或 iOS 版 APP 首页;

◆ 点击分享图标,进入分享界面。选择分享时间或设置为永久分享后点击 分享按钮,将轨迹分享给微信好友或发布到朋友圈。

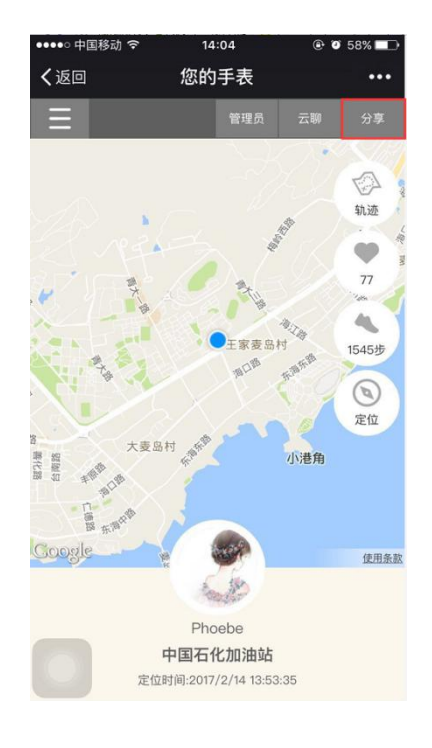

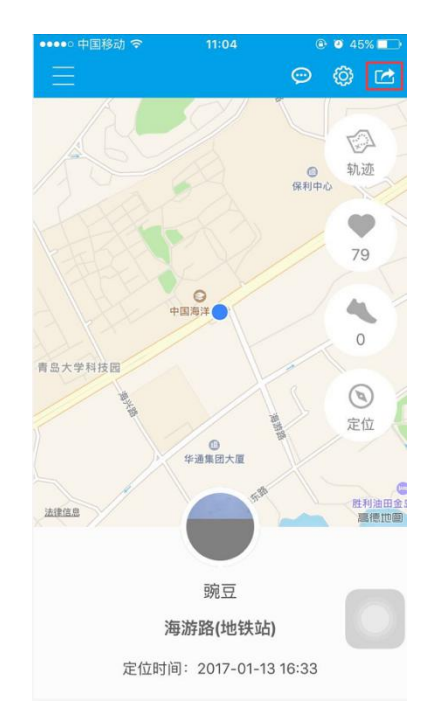

微信版界面

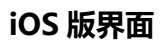

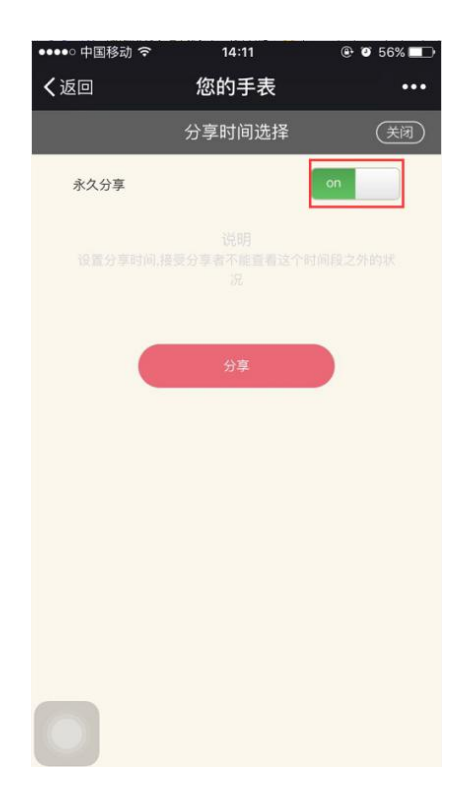

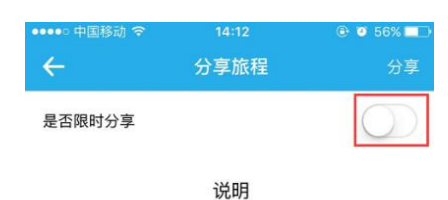

设置分享时间,接受分享者不能查看这个时间段之 外的数据信息。

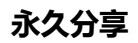

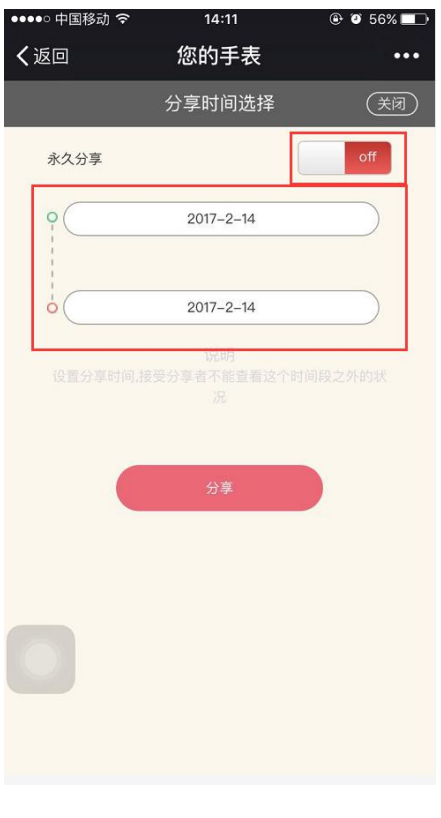

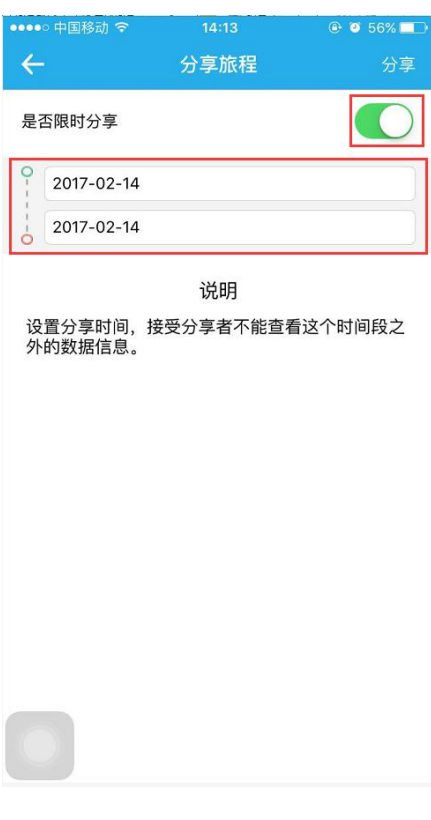

永久分享

限时分享

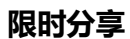

#### 16、远程勿扰模式

管理员通过微信公众号或 iOS APP 远程控制手表端电话和网络的 开关时间。远程勿扰模式起作用后,手表端开启飞行模式、静音模式, 关闭网络。无法接打电话,与网络相关应用无法正常使用。待勿扰模 式设置的时间结束后,手表端自动恢复正常模式。

**注意:**远程勿扰模式虽然可以开启手表端的飞行模式、静音模式, 关闭网络,但是在勿扰模式设置的时间内,手表端可以手动关闭飞行 模式、静音模式,打开网络。

- ✤ 进入微信公众号首页或 iOS 版 APP 首页;
- ✤ 点击 管理员 图标,进入管理员设置界面。点击 设置勿扰模式。

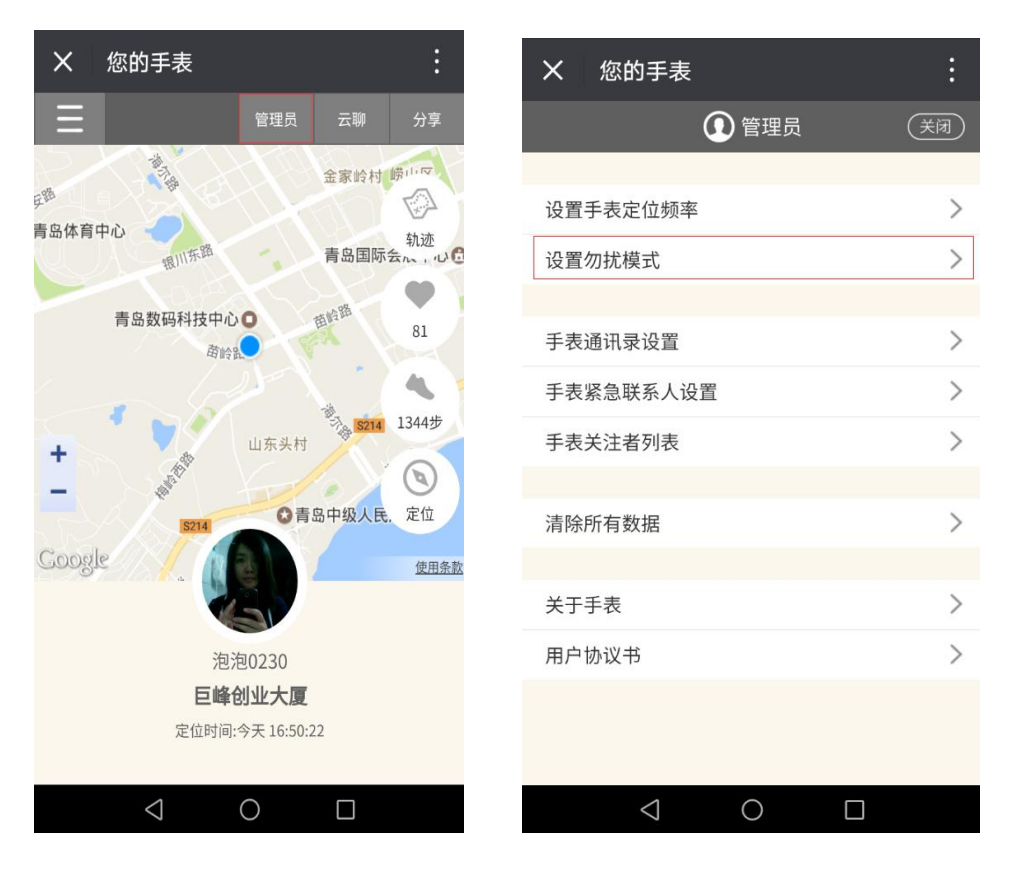

◆ 设置想要远程控制手表的时间段。

× 您的手表 × 您的手表 设置勿扰模式 重复日期 上午: 星期一 10:06 星期二 10:30 星期三 下午: 星期四 Q 星期五 12:00 星期六 18:59 星期日 > 重复 是否打开  $\triangleleft$  $\bigcirc$  $\triangleleft$  $\bigcirc$ 

#### ◆ 选择需要设置的重复日期及是否打开远程勿扰模式。

◆ 点击保存即可。

# 17、系统升级

手表设置中,点击系统升级图标,进入系统升级界面进行检测, 如果当前版本已是最新版本时,界面提示:目前已是最新版本; 如果有新版本发布,界面提示最新版本号以及升级提示信息;系 统升级流程图如下:

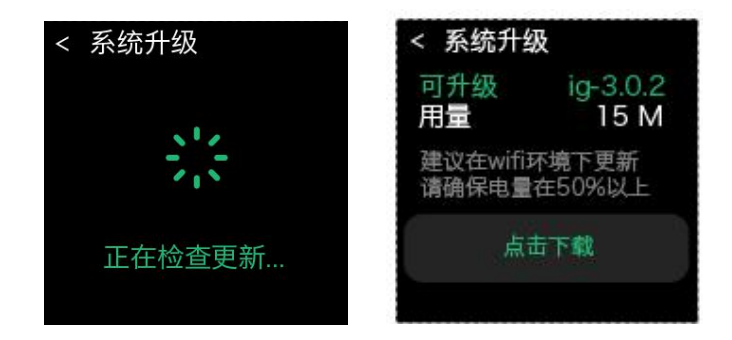

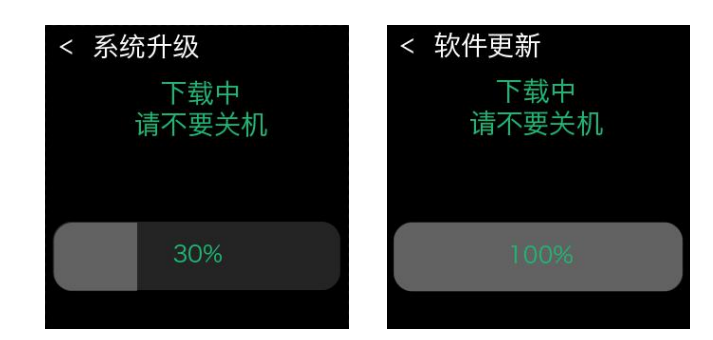

#### 注意:

- ◆ 系统升级需要在有网络的环境下运行,请确保手表已成功连入WiFi 或数据连接已开启(请使用联通 3G 网络)。
- ✤ 系统升级过程中不要进行关机操作。
- ◆ 系统升级需要手表电量在 50%以上。
- 系统升级需要预留升级用量 3 倍以上的内存空间。如升级包大小为 40M,则可用的内存空间大于 120M 方可升级,否则将会由于内存不足无法升级。

#### 18、设置

手表设置中主要包括 WLAN、移动网络、蓝牙、GPS 开关,系统升级、偏好设置、声音设置、语言设置等。

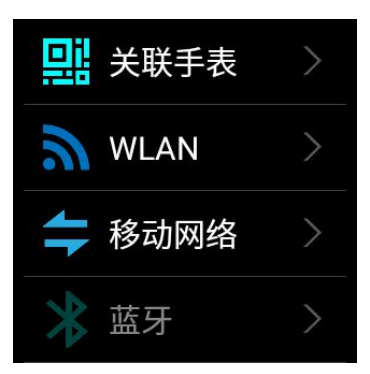

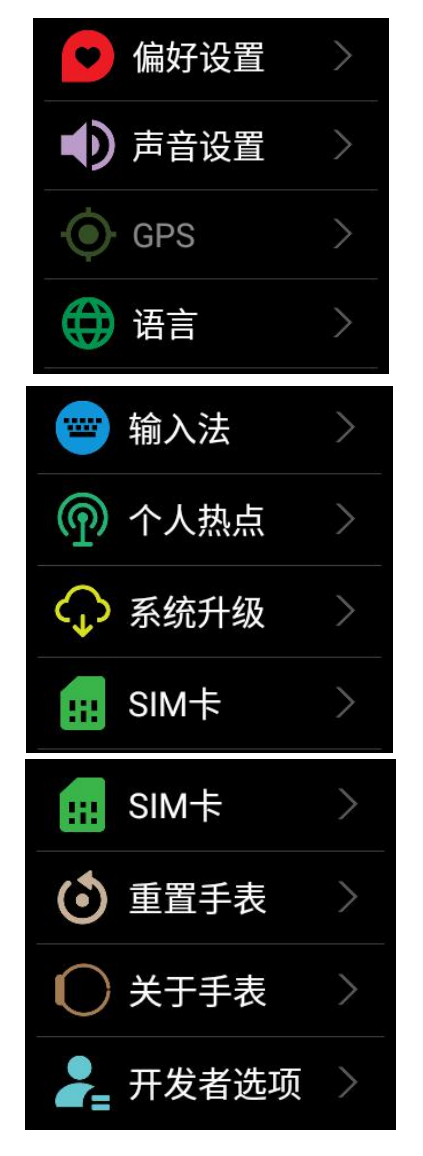

连接 WiFi: 首先打开 WLAN, 点击热点, 输入密码, 待显示"已连接"时, 说明该热点已成功连接。

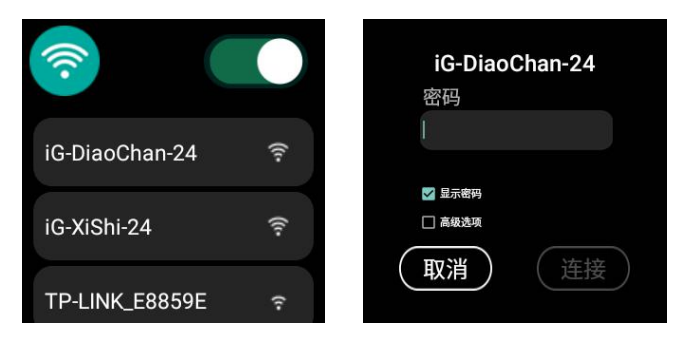

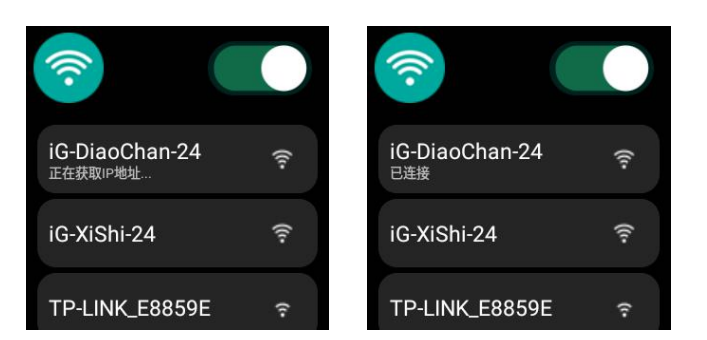

**开启移动网络:**通过手表设置中,点击移动网络图标或在快捷 设置界面,点击数据连接图标。移动网络开启前后的状态显示,如下 图

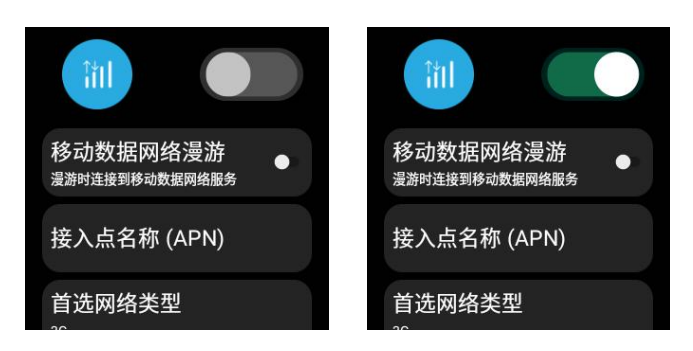

关于手表:显示包括手表型号、序列号、版本号、存储空间、CMIIT ID 等信息。

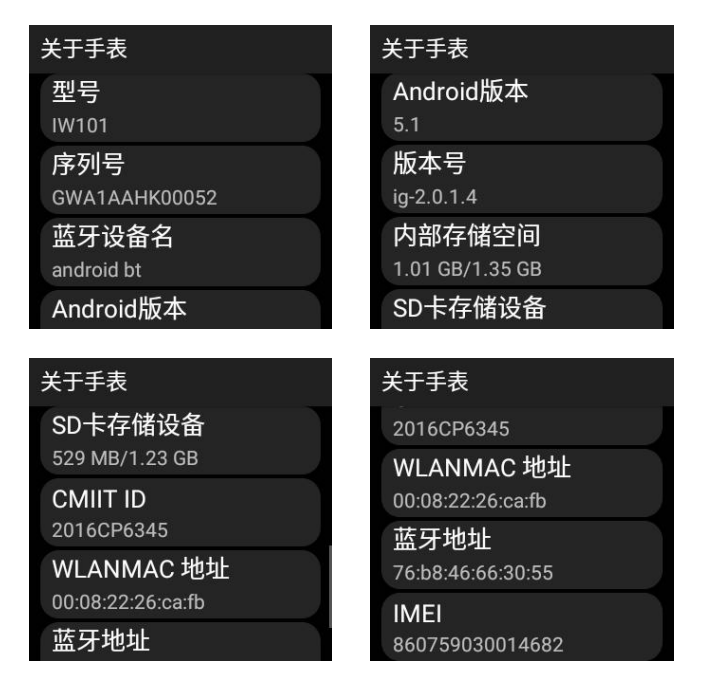

蓝牙连接:

◆ 手表连接蓝牙耳机时,先将蓝牙耳机切换到搜索状态,然后打开 手表中蓝牙开关,出现待配对设备时,点击该设备,手表此时会提示" 正在连接…"直到出现"已连接"提示时,说明手表和蓝牙耳机已成 功配对;

◆ 与蓝牙耳机配对后,手表可以使用蓝牙耳机进行语音通话及相关音频内容的播放。

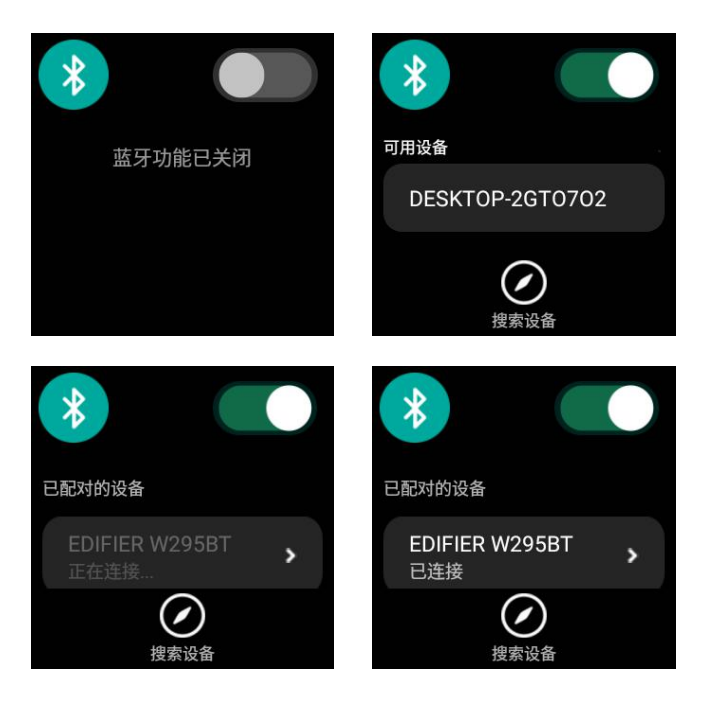

显示:进行日期时间和系统休眠时间设置。

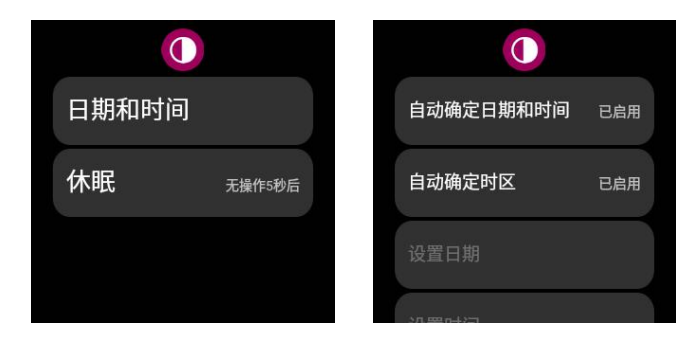

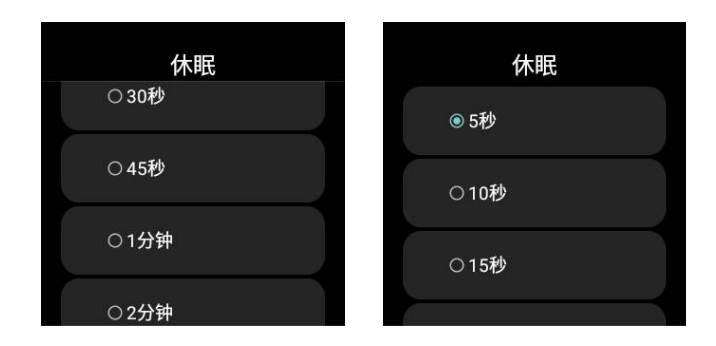

声音设置:可以开启振动模式和静音模式,也可以设置音量调节和

铃声设置。

| 震动模式 |           |
|------|-----------|
| 静音模式 |           |
| 音量调整 | 4         |
| 铃音设置 | $\rangle$ |

语言设置:可以实现中文和英文系统转换。

| 语言          |              |
|-------------|--------------|
| 英文(English) |              |
| 中文          | $\checkmark$ |
|             |              |

# 19、快捷设置

- ◆ 表盘界面向下滑动屏幕,进入快捷设置界面;
- ✤ 可以进行 WLAN、数据连接、蓝牙开关状态设置;
- ◆ 可以进行飞行模式,静音模式,勿扰模式的设置;

◆ 调节亮度及音量的高低。

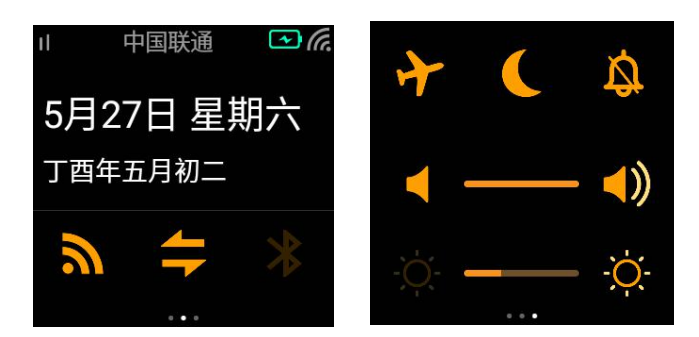

- ◆ 备注:开启蓝牙,与蓝牙耳机配对后,可以使用蓝牙耳机进行语 音通话及相关音频内容的播放。
- 20、表盘
  - ◆ 目前有鎏金、能量、金属等多种不同风格表盘;
  - ◆ 长按表盘,出现震感时,左右滑动屏幕来切换不同风格的表盘。

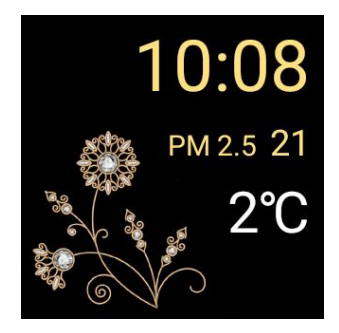

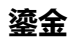

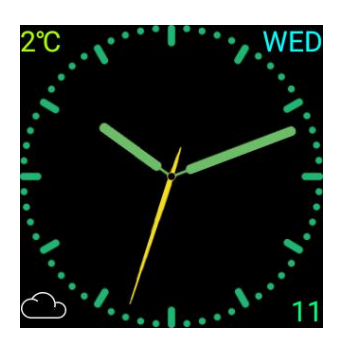

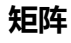

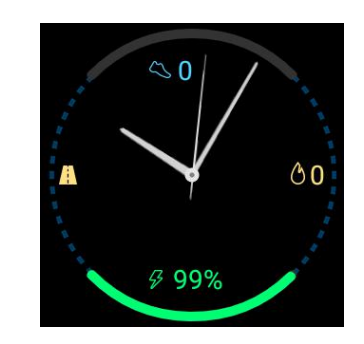

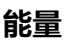

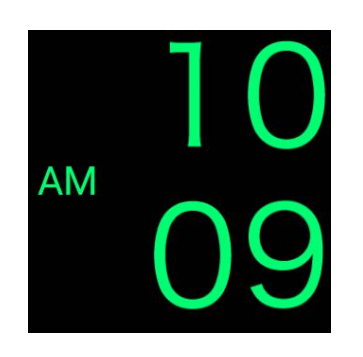

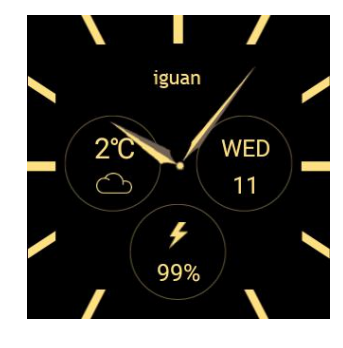

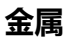

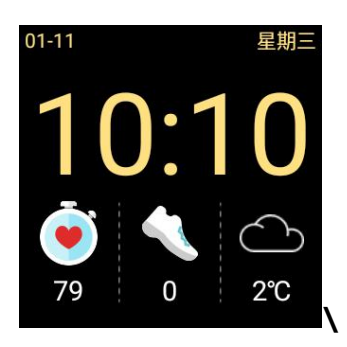

户外运动

极简

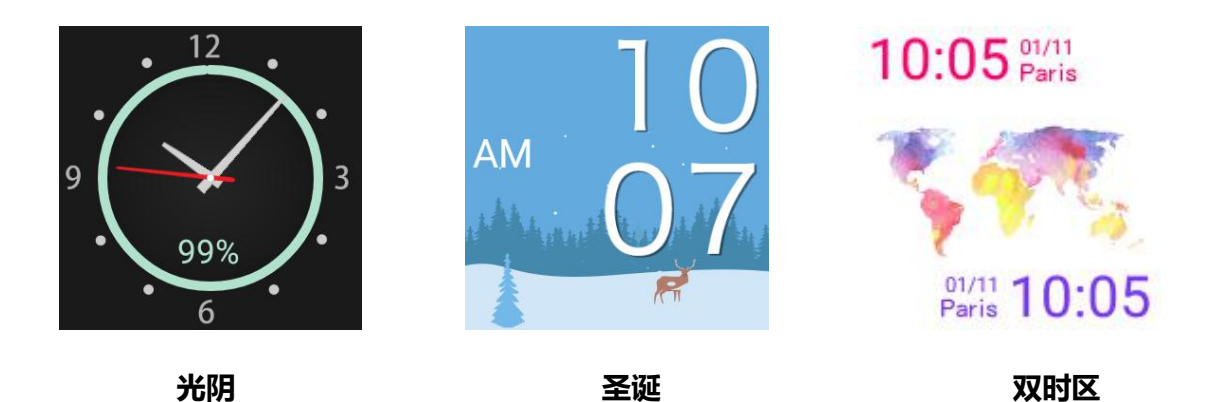

- ◆ 注意:部分显示天气信息的表盘初次使用时暂无天气数据。请在 联网状态下进行一次定位从而获取当地的天气信息。
- 21、其他应用
  - ◆ 通知界面接收云聊、短信、未接来电等通知信息

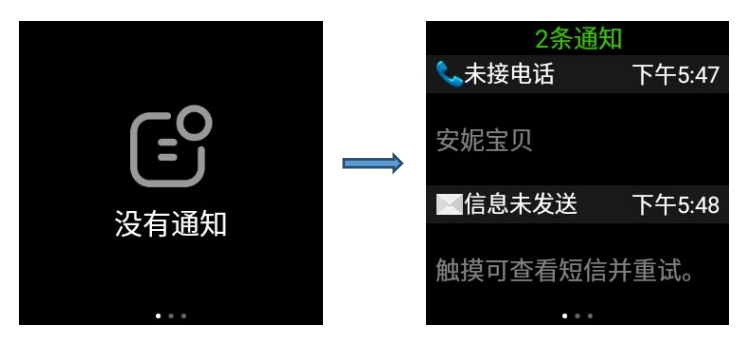

# 第三章 手表参数

# ◆ 腕语智能手表的配置参数如下:

|                 | 屏幕尺寸:1.54寸           |     | 厚度:13MM                |
|-----------------|----------------------|-----|------------------------|
|                 | 分辨率 :320*320px       | ń   | 宽度:40MM                |
|                 | 材质 : Gorilla         | ų   | 长度:55MM                |
| Glass3          |                      |     |                        |
|                 | 处理器:MTK2601          |     | <b>ΡΛΝΛ · 512ΝΛ</b>    |
|                 | 1.2G 双核 RAM          |     |                        |
|                 | Cortex-A7 CPU        |     | KOIVI . 4G             |
|                 | 加速度传感器               | . N | 蓝牙:4.1Classic          |
| ^••)            | 心率传感器                | ₩   | WALN : WiFi802.11b/g   |
|                 |                      |     |                        |
| SIM             |                      | 4   | 电池容量:560mAh            |
|                 | 网络制式:WCDMA           |     |                        |
| 支持频段:850M、900M、 |                      |     |                        |
| $\square$       | 1800M、1900M、2100M    | ٦   | 操作系统:                  |
|                 | 向下兼容 GSM             |     | iguan Operating System |
|                 | <b>特别提示</b> :网络环境会对手 |     | ( based on Android )   |
| :               | 表功能的使用产生影响           |     |                        |
|                 |                      |     |                        |

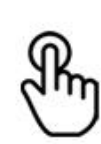

触摸屏:电容式触摸屏

支持多点触控

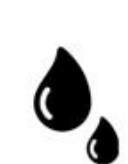

防水等级:IP54

**特别提示**:防水等级仅为生

活防水,防止溅水浸水

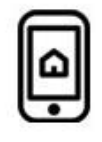

配对手机系统要求:

Android 4.3 及以上 iOS 8.0 及以上, iPhone5 及以上

# 联系方式

- ☆ 客服热线: 400-616-3511 (周一到周六 9:00 至 18:00)
- \* 办公电话:0532-83959097
- ✤ 邮箱: public@iguantech.com
- ◆ 青岛市 崂山区 苗岭路 52 号巨峰创业大厦 903

# 青岛冠义科技有限公司